SAFETY INSTALLATION OPERATION MAINTENANCE MANUAL

# **MASTERWEIGH INFINITY**

No. 556240

9575 N. 109<sup>th</sup> Ave. Omaha, Nebraska 68142 (402) 330-1500 **www.intersystems.net** 

# Intersystems MasterWeigh Infinity Configuration and Setup Guide

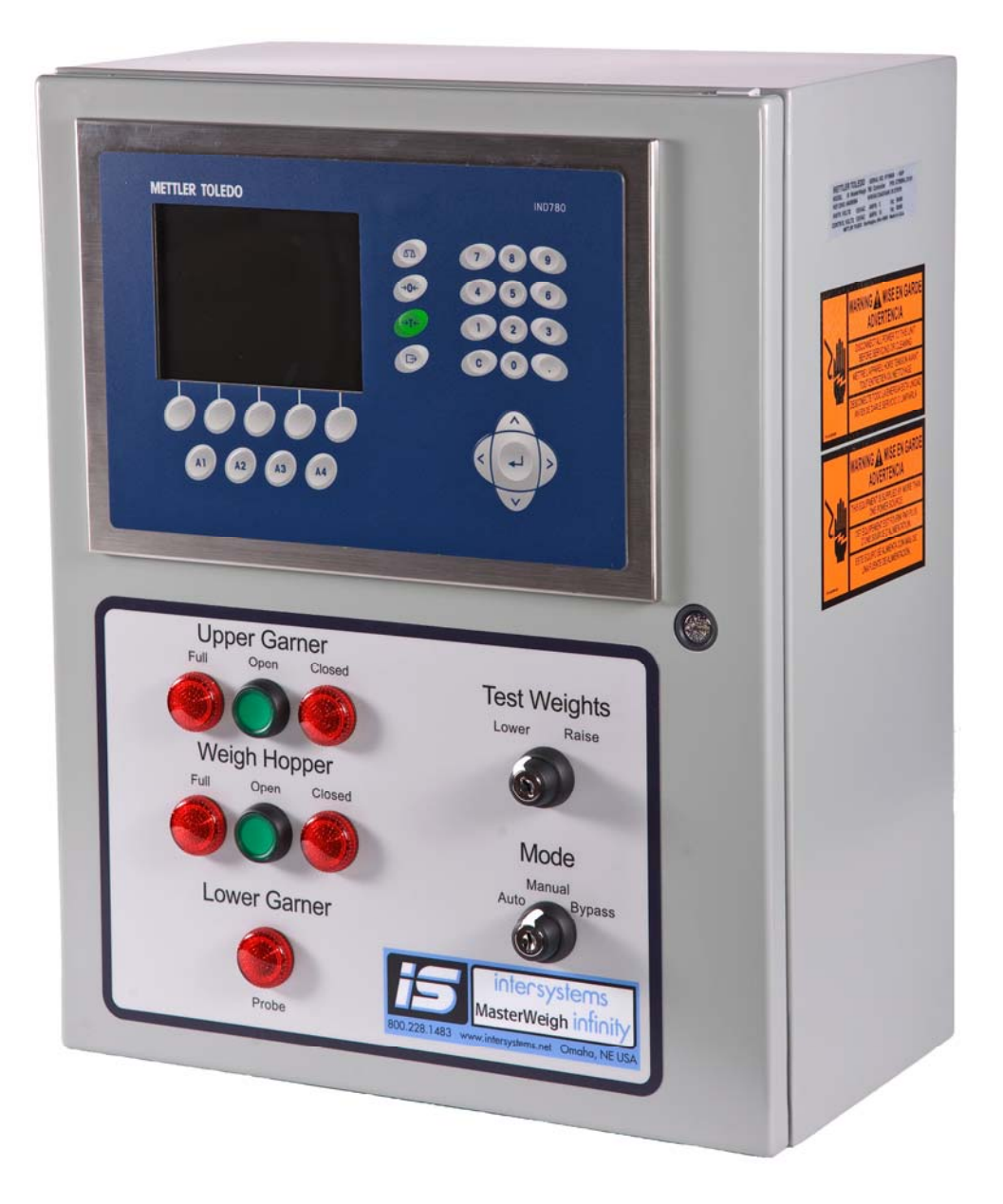

556240

# **Control Box Components**

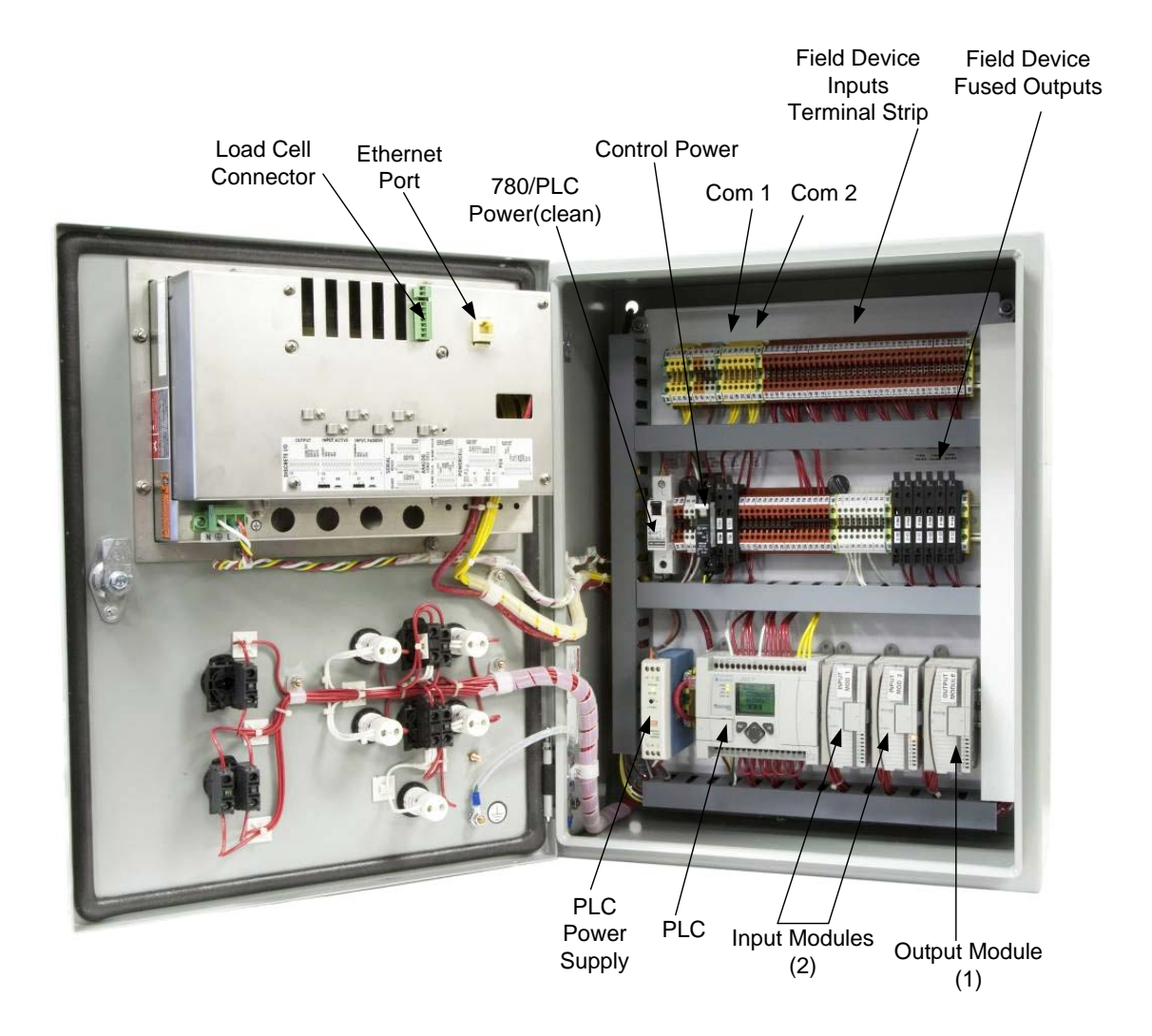

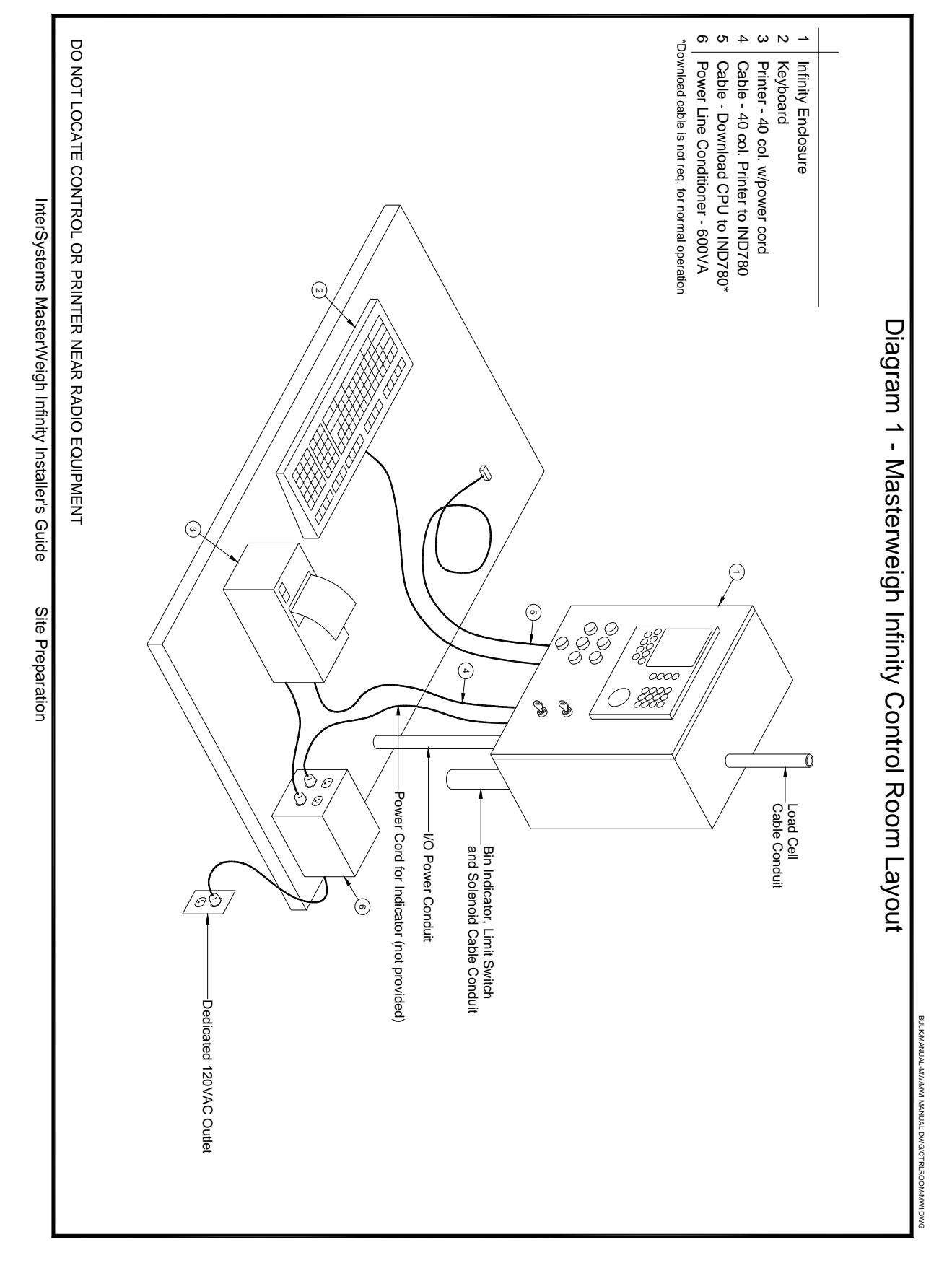

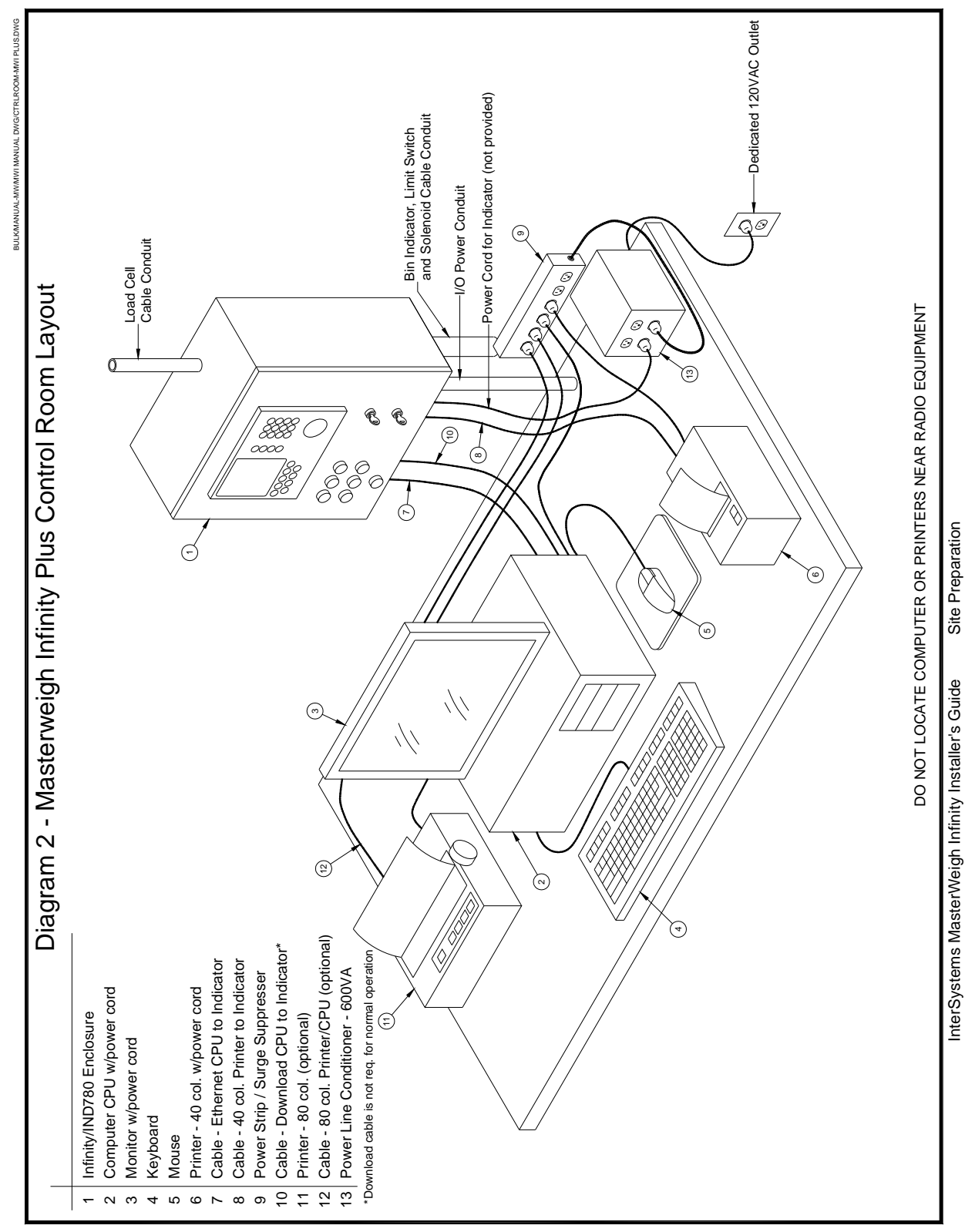

# **Printer** Star SP 712 Serial Printer

Note: System will work with discontinued Star SP312 Serial Printer

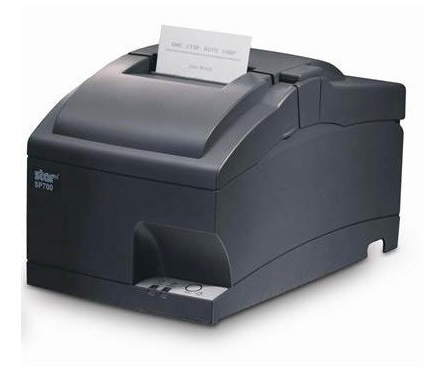

• Printer attaches to Com 1 in the Control Box

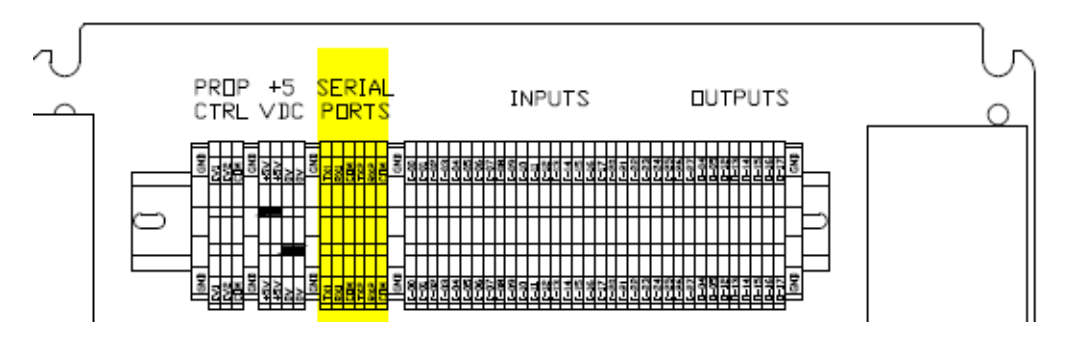

- Printer uses standard bulkWeigh printer cable from Harland Technologies
  - Tx1 on Terminal Strip to Pin 3 on DB 25 male connector
  - Rx1 on Terminal Strip to Pin 2 on DB 25 male connector
  - Com on Terminal Strip to Pin 7 on DB 25 male connector
- Default baud rate on printer is 9600-N-8-1 no adjustment needed
- Default baud rate on IND 780 com port is 9600-N-8-1 no adjustment needed
- For installs that require a 2<sup>nd</sup> printer wire 2<sup>nd</sup> printer to Com2 and set program for # of printers to 2

# **Understanding the Navigational Interface**

Navigate in the applications and configure the IND780 using

- Navigation keys
   Scale function keys
  - Alpha keys (that appear on-screen when a field requiring alphanumeric data entry is selected)
- Application Keys
   Numeric keys
  - Optional external keyboard

The locations of these keys and the display screen area are shown in Figure 2-2.

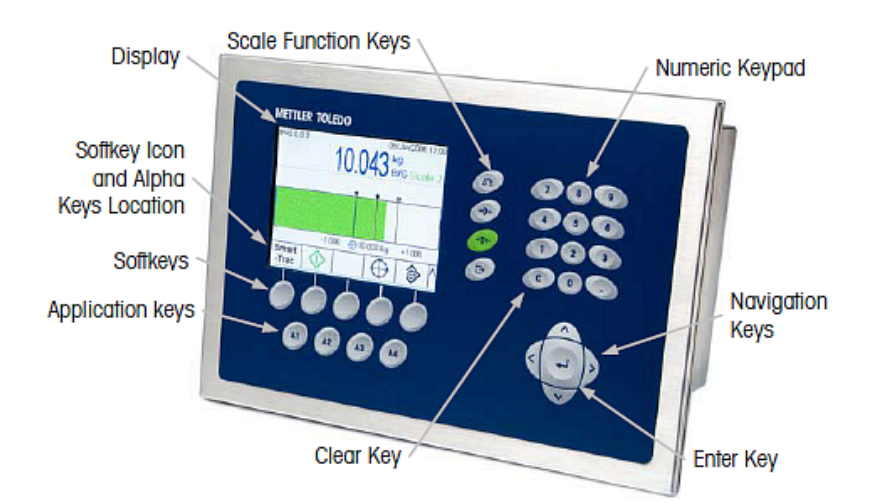

Figure 2-2: Front Panel Components and Key Locations

# **Frequently Used Soft Keys**

| SETUP | *          | EDIT      | 0         |
|-------|------------|-----------|-----------|
| OK    | ok.        | CANCEL    | $\oslash$ |
| NEW   |            | DELETE    | I         |
| EXIT  | 5          | ESCAPE    | Esc       |
| DOWN  | V          | UP        | ^         |
| START | $\diamond$ | TIME/DATE | Ð         |

# **Setting Jog Tables**

Important During jog setup, it is imperative that the Upper Garner never empties, or the jog values will be incorrect.

- Navigate to Main Menu Idle
- Press the Config Soft Key

|           |        |      | 25/ | May/2010 07:16 |
|-----------|--------|------|-----|----------------|
| >0<       |        | lb   | B/G | Scale 1        |
| IDLE      |        |      |     |                |
| New Order | Config | Zero |     |                |

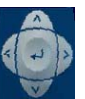

- Arrow to Jog Table
- Press Edit Soft Key

27/May/2010 11:46

| Printer        | Timer Set | Timer Settings                  |  |  |
|----------------|-----------|---------------------------------|--|--|
| Upper Garner   | Preact Se | Preact Settings<br>Company Info |  |  |
| Weigh Hoppe    | r Company |                                 |  |  |
| Lower Garner   | Jog Table |                                 |  |  |
| Draft Settings |           |                                 |  |  |
|                |           |                                 |  |  |
| 5              | Edit      | Print                           |  |  |

# **Front Panel Configuration:**

Note: All setup and configuration should be performed from the Pc bulkWeigh program. Front panel configuration is available if bulkWeigh unit will not be attached to a bulkWeigh Pc.

#### Navigate to Main Menu - Idle 25/May/2010 07:16 >0< B/G lb Scale IDLE New Order Config Zero Press the Config Soft Key 27/May/2010 11:46 Printer Timer Settings Preact Settings Upper Garner Weigh Hopper Company Info Lower Garner Jog Table Draft Settings Edit Print Arrow to appropriate Menu and press Edit Soft Key •

- Make changes in necessary menus
- Press the Exit Soft Key to exit each menu
- Press the Print Soft Key to print setup (optional)
- Press the Exit Soft Key to exit setup menu
- Indicator will re-boot

Calibration instructions for Intersystems installation tech use only. Official calibration must be performed by certified scale technician. Page 1 is overview of entire process. Subsequent pages provide more detail to set Capacity/Increment, details of Cal menu, Calibration steps.

# Metrology Switch

If the metrology switch (S1) is placed in the approved position (On), changes to the Scale branch of setup and other metrologically significant areas are not permitted. Access to the metrology switch may be sealed in conformity with local regulations in "legal-for-trade" applications. Figure 2-1 shows the location of the metrology switch, immediately adjacent to the Compact Flash card and PLC module location.

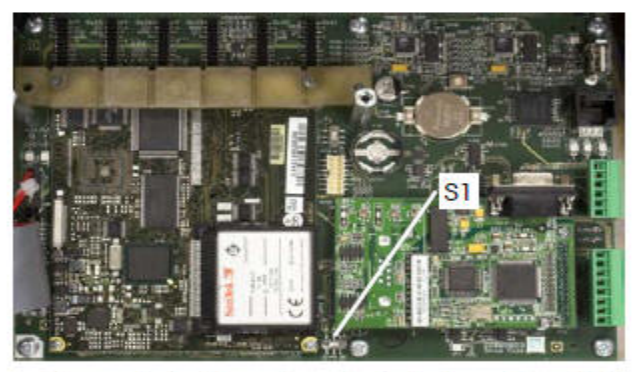

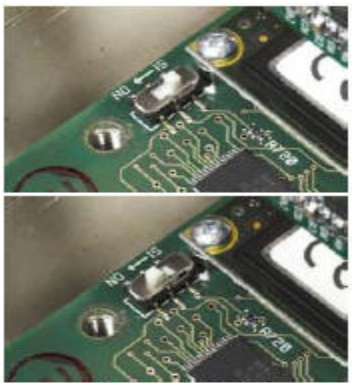

Figure 2-1: Metrology Switch, Location (left), OFF (upper right) and ON (lower right)

- Ships from Factory in default Off position
- All setup and configuration should be done with switch in Off position
- Switch must be in On position after calibration is complete and unit is ready for use

Thru setup navigate to Scale 1 and with scale empty, capture zero. Press Capture Span and system will prompt to set weights on System will ask for weight value, enter value System will calculate and calibrate

| Calibration Icons |              |                                               |  |  |
|-------------------|--------------|-----------------------------------------------|--|--|
| lcon#             | Function#    | Explanation                                   |  |  |
| →()←              | Capture Zero | Resets the zero condition of the scale        |  |  |
| → <b> </b> +      | Capture Span | Resets the span value with known test weights |  |  |

**Definition of calibration setup menu items:** 

**Basic Calibration-Setting Capacity/Increment** 

Linearity correction is rarely needed, if ever.

Analog Gain Jumper is typically 3mV/V – this is the standard load cell rating in the industry. To

confirm ask scale company if load cells are 2mV/V or 3mV/V, cells are labeled with this

information. 3 is standard, 2 is old and rare but you might run into them.

# Capacity & Increment Size - Sets Primary Units to (lb)

- Number of Ranges to (1)
- Capacity & Increment
- Over Capacity Blanking (5)
- Navigate to [Scale 1 / Capacity & Increment]
  - Set lb as primary units
  - 1 range

**Only use Traditional for calibration** 

Never use Step Calibration

**Never** use CalFREE

- (example) 40000 lb x 20 lb
- Exit to Scale 1 menu

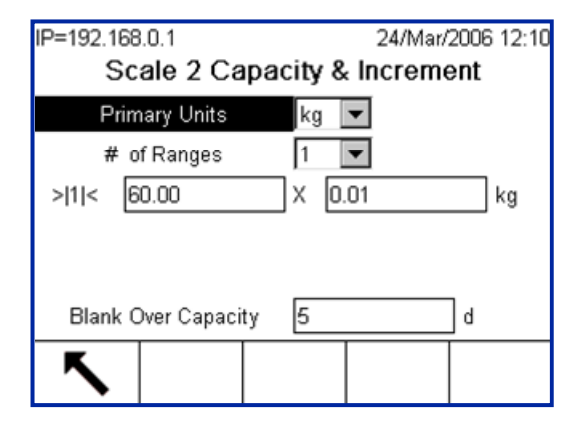

Internal usage only

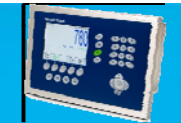

#### 12

# **Basic Calibration-Only Use Traditional**

- Traditional \_\_\_\_\_
  - Most accurate
  - Utilizes known test masses
  - Required for approved installations
- Step Calibration
  - Commonly used technique for large tanks & vessels
  - This procedure helps to make the sequence easier to manage
- CalFREE<sup>™</sup>
  - Calibration without test weights
  - Utilizes span values of load cells to compute the calibration of the scale
  - Does not accommodate mechanical interactions
  - Not for Approved applications

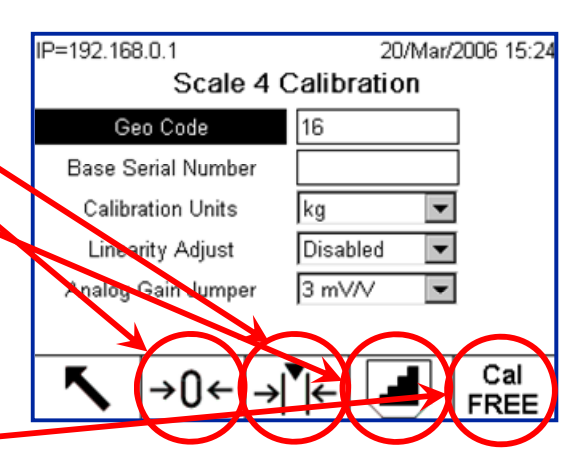

Internal usage only

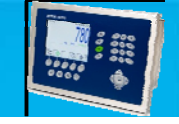

# **Basic Calibration – Steps for Traditional**

- Navigate to Calibration
   [Scale 1 / Calibration]
- Defaults should be as displayed here except lb not kg-no changes needed, in most cases use defaults
- Press Zero softkey
  - Ensure Scale is Empty
  - Press Start
- Press Span softkey
  - Enter test weight value
  - Add Test Weight
  - Press Start
- Exit to Home Screen

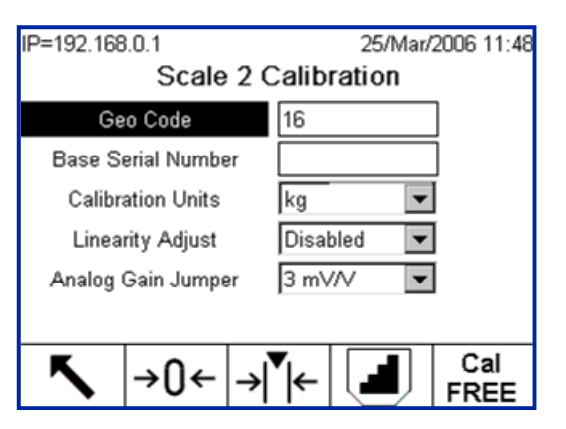

Internal usage only

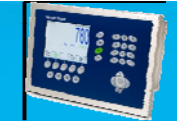

# **Front Panel Configuration (Detailed):**

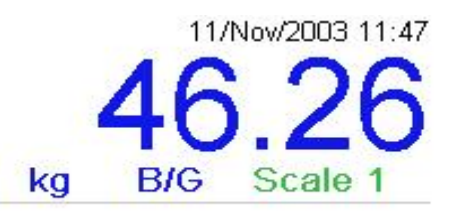

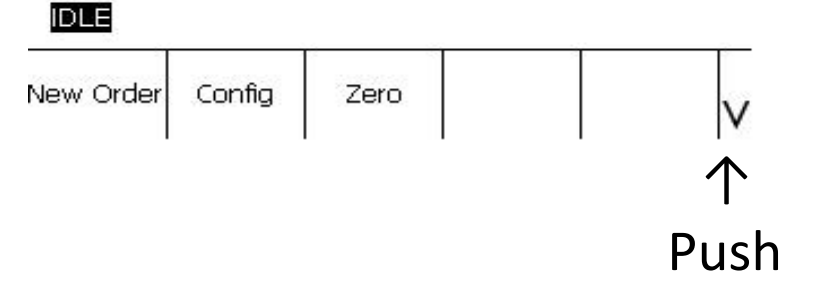

 To go into Calibration press the Down Arrow Soft Key

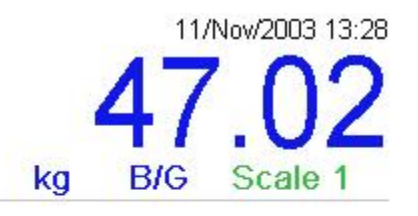

| IDLE       |         |         |        |        |        |
|------------|---------|---------|--------|--------|--------|
| Close Gate | Open UG | Open WH | Jog UG | Jog WH | ∧<br>∨ |

# Push down arrow

• Press the Down Arrow Soft Key

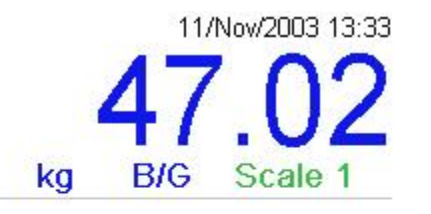

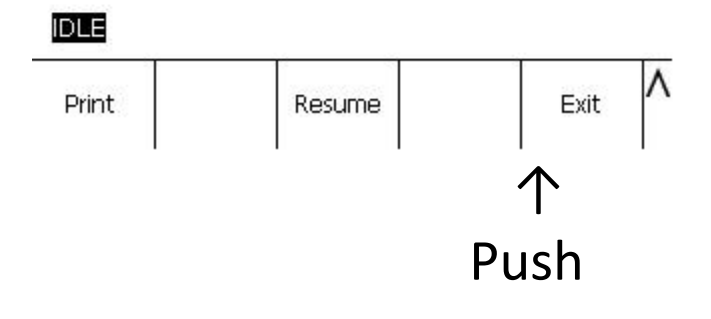

Push Exit soft Key

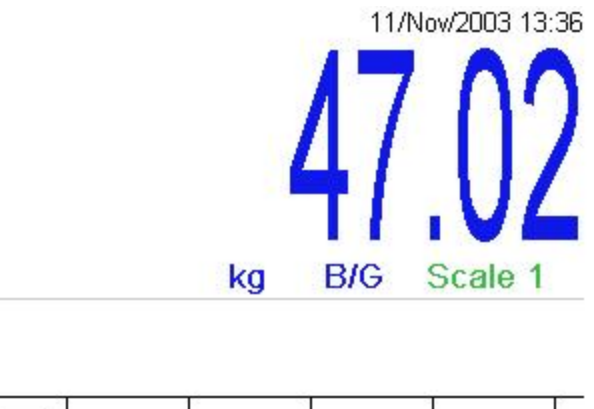

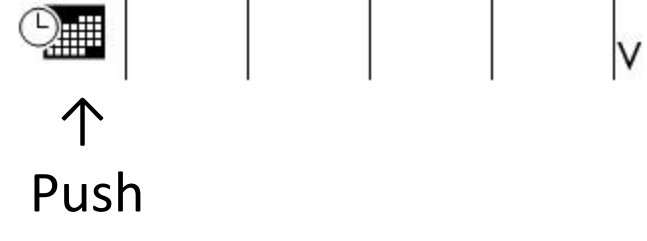

- Press Keyboard Soft Key to change Time & Date.
- Press the Down Arrow to go to Calibration.

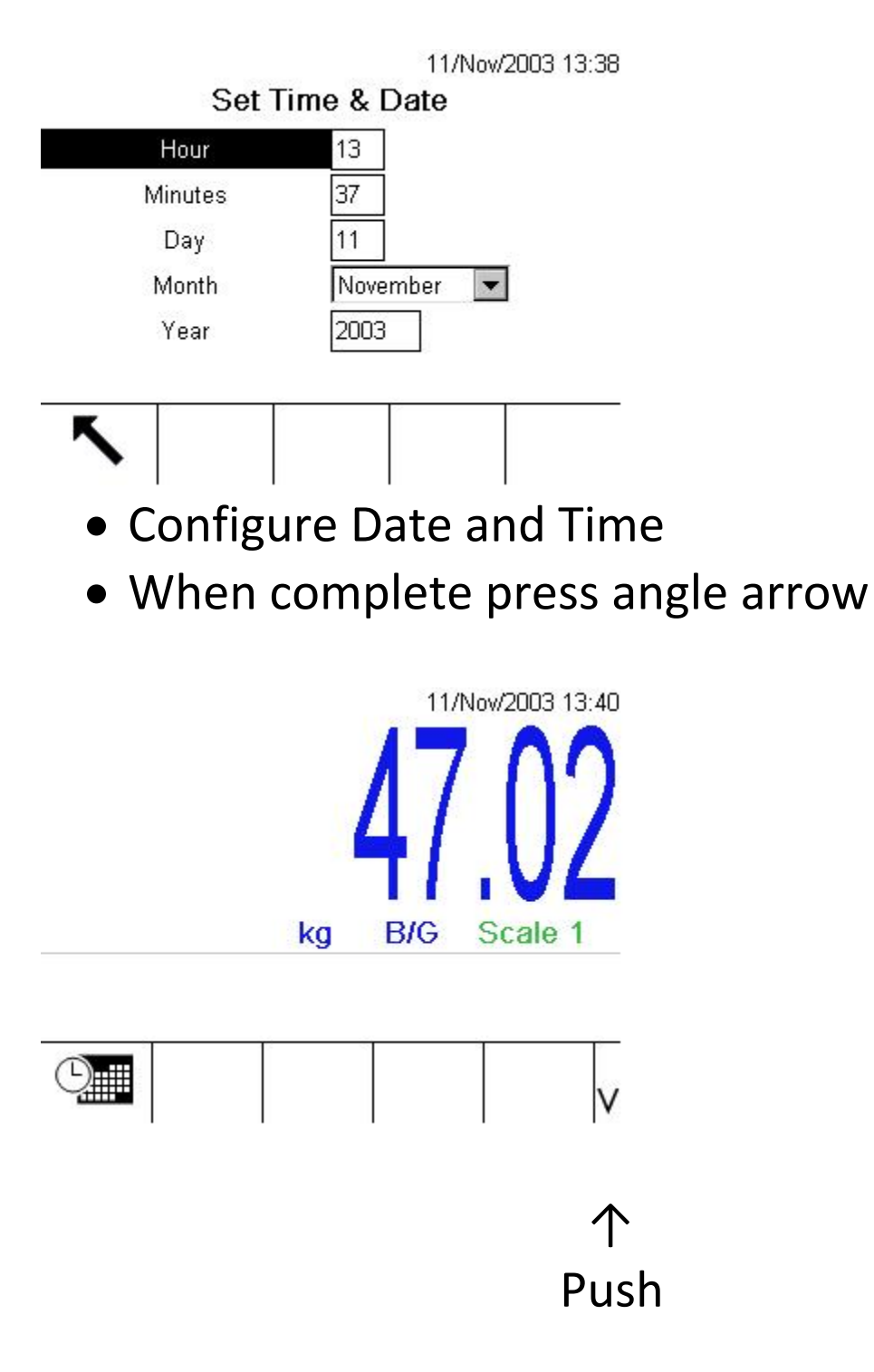

• Press <!> Key to Enter Setup

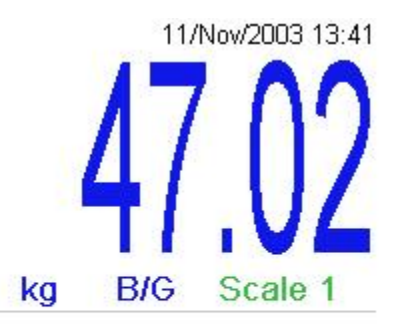

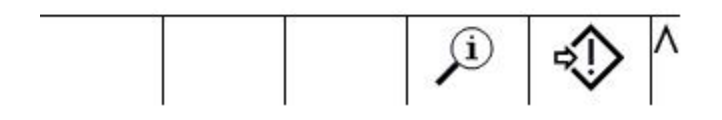

Push<!> Key

11/Nov/2003 13:47

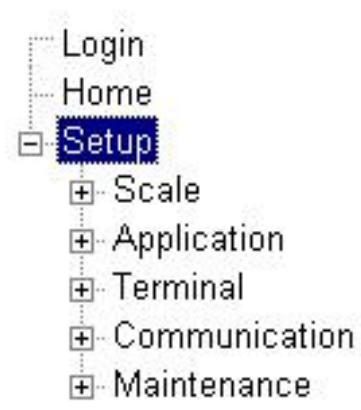

Toggle down to scale and press right arrow

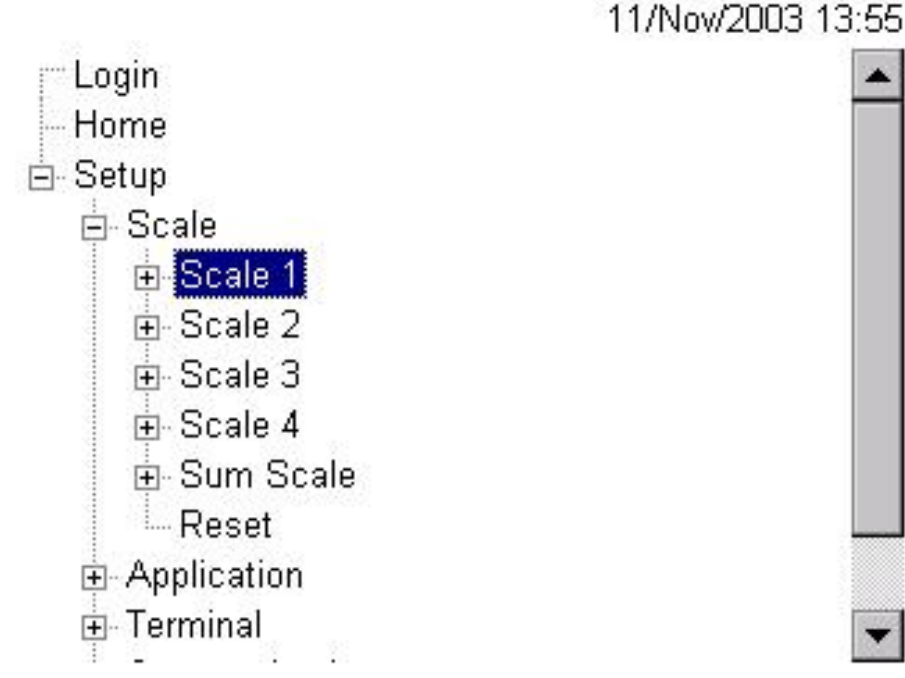

• Toggle Down to Scale 1

11/Nov/2003 13:56

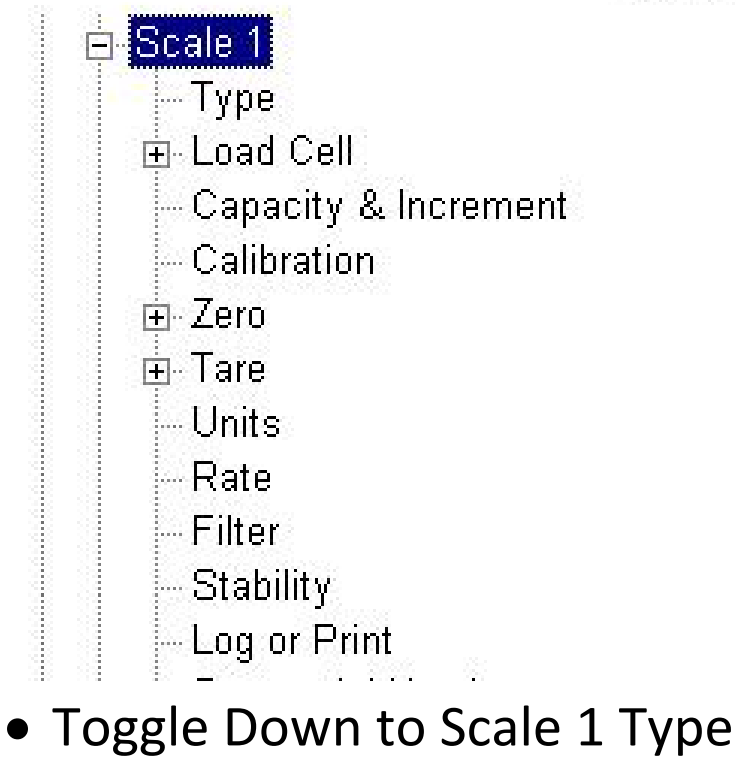

• Press Enter

| Scal            | е 1 Туре |   |
|-----------------|----------|---|
| Name            | Scale 1  |   |
| Scale Type      | Analog   | - |
| Approval        | USA      | • |
| Option Location | 1        | - |

- Scale Type Change to Analog
- Approval Change to USA
- Option Location Change to 1
- When done press angle arrow

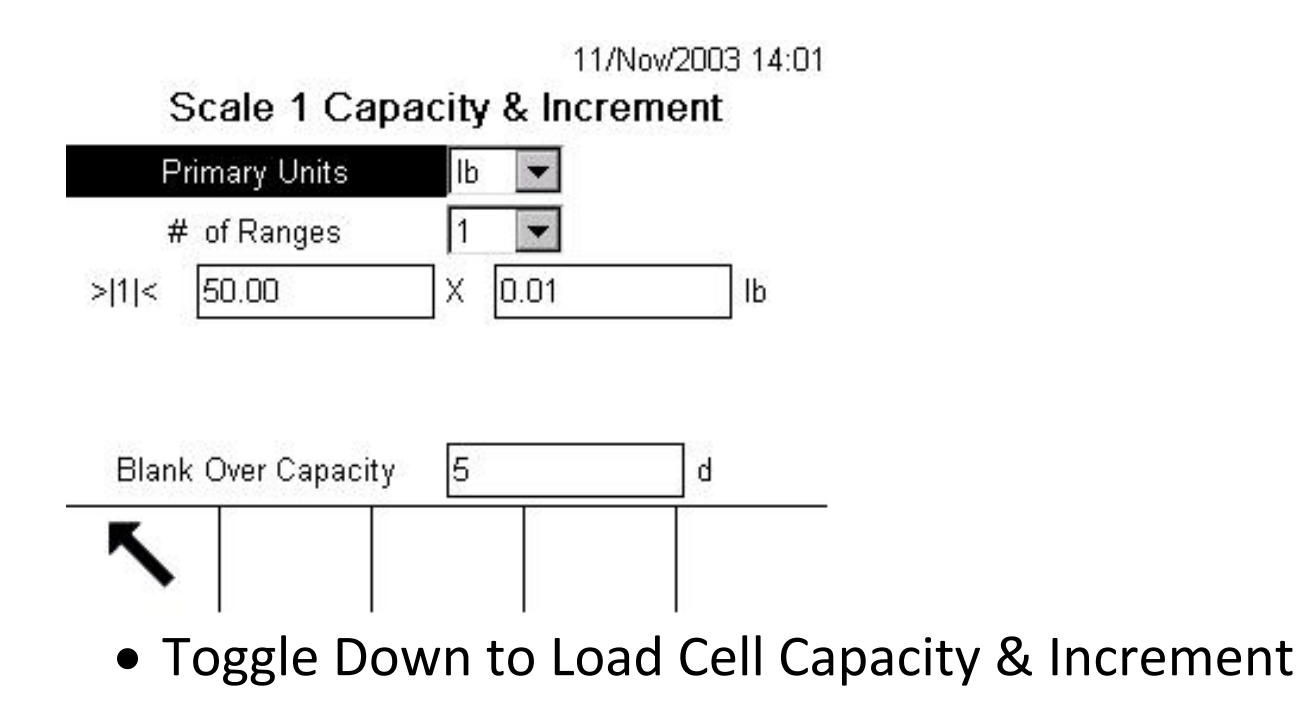

### Scale 1 Capacity & Increment

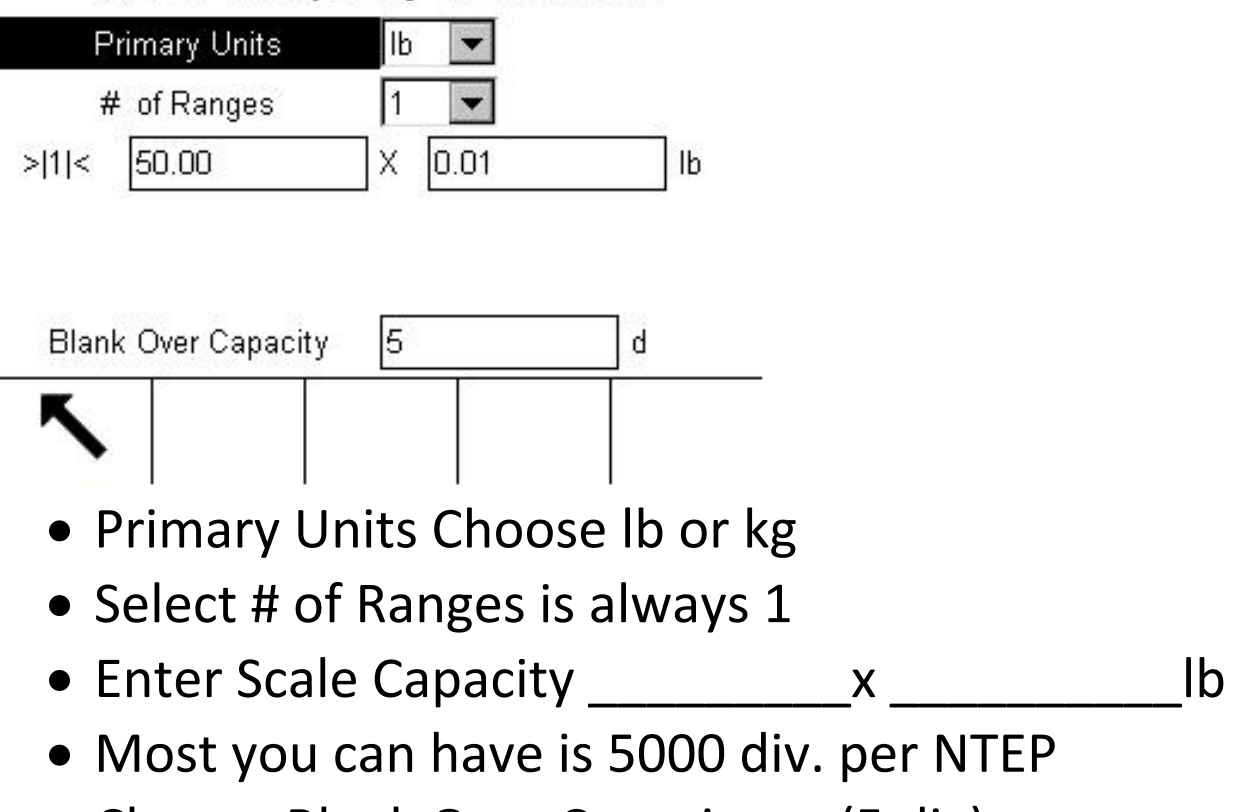

• Change Blank Over Capacity to (5 div)

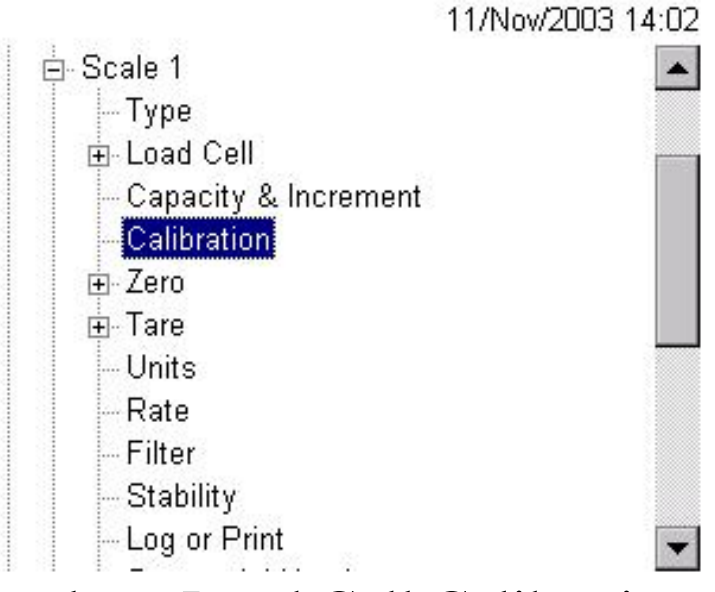

# Toggle to Load Cell Calibration

Thru setup navigate to Scale 1 and with scale empty, capture zero.

Press Capture Span and system will prompt to set weights on

System will ask for weight value, enter value

System will calculate and calibrate

| Calibration Icons |              |                                               |  |  |
|-------------------|--------------|-----------------------------------------------|--|--|
| lcon#             | Function#    | Explanation                                   |  |  |
| →()←              | Capture Zero | Resets the zero condition of the scale        |  |  |
| → <b> </b> +      | Capture Span | Resets the span value with known test weights |  |  |

## Scale 1 Calibration

| Geo Code           | 16         |
|--------------------|------------|
| Base Serial Number |            |
| Calibration Units  |            |
| Linearity Adjust   | Disabled 💌 |
| mV/V Jumper        | 3 mV/V 💌   |

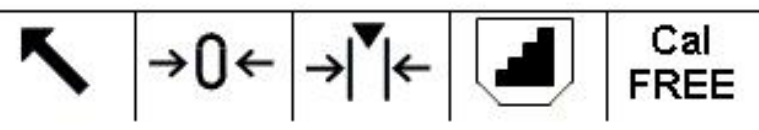

- Leave the Base Serial Number field blank
- Cal units are whatever your test weights are in
- Linearity disabled
- mV/V whatever load cells are set for

# **Entering order From Front Panel**

Note: PC Bulkweigher software program must not be active in order for front panel operation to work.

- Press the New Order Soft Key

   25/May/2010 07:16
   000
   >0
   Ib
   B/G
   Scale 1

   New Order Config Zero
   Config Zero
   Enter to move between fields & input data

   Press New Order
   Order Type Ship
  - Start Mode Auto
  - Enter Order Size in Ship Mode
  - Order ID and Product fields are optional

| Order Type             | Ship 💽 |
|------------------------|--------|
| Start Mode<br>Order ID | Auto 💌 |
| Product                |        |
| Order Size             | 200000 |
| Draft Size             | 30000  |

- Press the OK Soft Key when ready to start order
- Order will process
  - Press Pause to pause order in progress
  - Press Finish to Finish order before target weight is met

ok∕

| REMOTE VIEWER CO                     | ONNEC  |               | ³50     |
|--------------------------------------|--------|---------------|---------|
| ~                                    | lb     | B/G           | Scale 1 |
| ORDER ID:                            |        |               |         |
| TOTAL WT 115080                      |        | ORDER WT      | 200000  |
| DRAFT SIZE 28305<br>GR033 11:03:01 4 | 28540  | BALANCE<br>15 | 84920   |
| TARE 11:03:21 4                      | 10     | 1b            |         |
| AUTO SHIP FEED                       |        |               |         |
| Pause                                | Finish |               |         |

- When order weight is reached system will go to Pause Ship
- Press the Finish Soft Key to finish order

|                         |        | 01/      | Jun/2010 11:17 |  |
|-------------------------|--------|----------|----------------|--|
|                         | lb     | B/G      | Scale 1        |  |
| ORDER ID:               |        |          |                |  |
| TOTAL WT 54850          |        | ORDER WT | 65000          |  |
| DRAFT SIZE 22010        |        | BALANCE  | 140            |  |
| GR053 11:15:30 3        | 21890  | 1Ь       |                |  |
| TARE 11:16:47 3         | 20     | 1b       |                |  |
| PAUSE SHIP              |        |          |                |  |
|                         | Finish |          |                |  |
| stant Auto   Stant Warn | runsn  |          |                |  |

• System will return to Main Menu - Idle ready for next order

|           |        |      | 25/ | May/2010 07:16 |
|-----------|--------|------|-----|----------------|
| >0<       |        | lb   | B/G | Scale 1        |
| IDLE      |        |      |     |                |
| New Order | Config | Zero |     | V              |

- Order Type (ship, rec, or trans)
- Start Mode (Auto)
- Order ID (Rail Car, Barge, Truck, etc.) whatever you are loading
- Product (what product you are loading)

- Order Size (how much you are put in order)
- Draft Size ( what draft to run) 80/85% of scale capacity

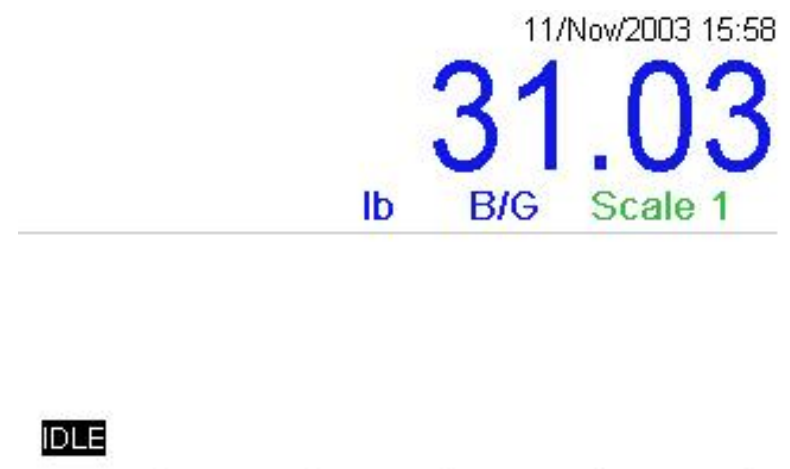

|           |        | 1    | 3 |
|-----------|--------|------|---|
| New Order | Config | Zero |   |
|           |        |      |   |

• Press Config

11/Nov/2003 16:01

| Printer        | Timer Settings  |
|----------------|-----------------|
| Upper Garner   | Preact Settings |
| Weigh Hopper   | Company Info    |
| Lower Garner   | Jog Table       |
| Draft Settings | Misc            |

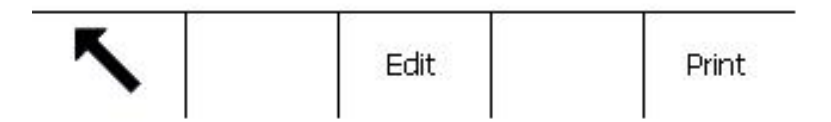

# **Press Edit**

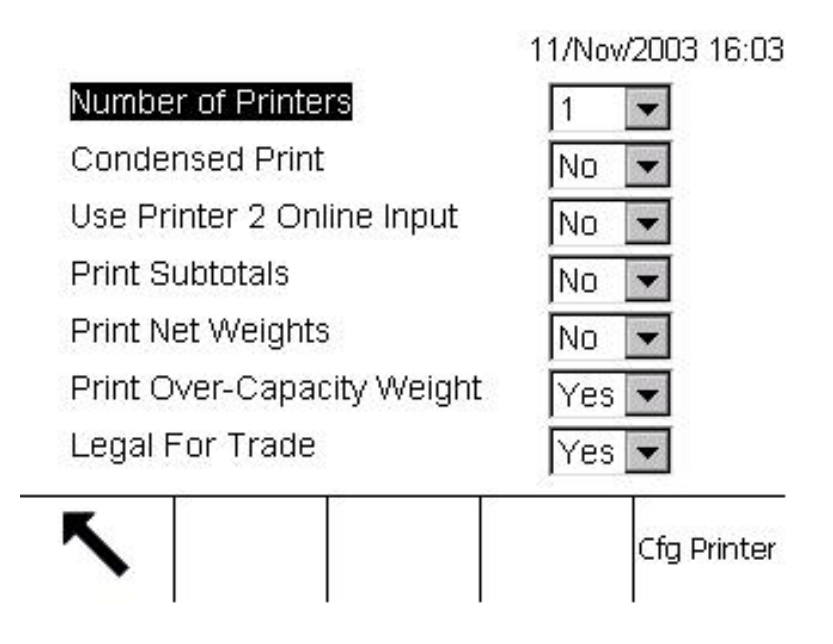

- Go to Printers and Enter # of Printers -1
- Change Use Printer 2 Online Input to (No)
- Change Print Subtotals to Print Subtotals on Each Draft
- Change Net Weights to Print Net weight on Each Draft
- Change Print Over-Capacity Weight to (Yes)
- Legal For Trade –Yes- Look for Print Complete Sign from Printer Before Going to Next Step. No means it will still send print info but not look for print complete signal
- When complete press angle arrow

| Printer        | Timer Settings  |
|----------------|-----------------|
| Upper Garner   | Preact Settings |
| Weigh Hopper   | Company Info    |
| Lower Garner   | Jog Table       |
| Draft Settings | Misc            |
|                |                 |

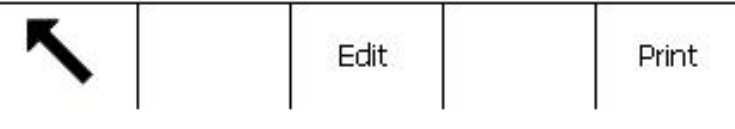

- Press Edit
- Upper Garner
- Change UG Limit Switch to (Close)
- Change UG Gate Traverse Time to (5) Travel of Gate to Make Limit
- Change UG Gate Jog Time to (10) Pulse of Gate from Testing
- Use UG Min Level Input Signal from Mid-Level for Feed Gate to Open
- When complete angle arrow

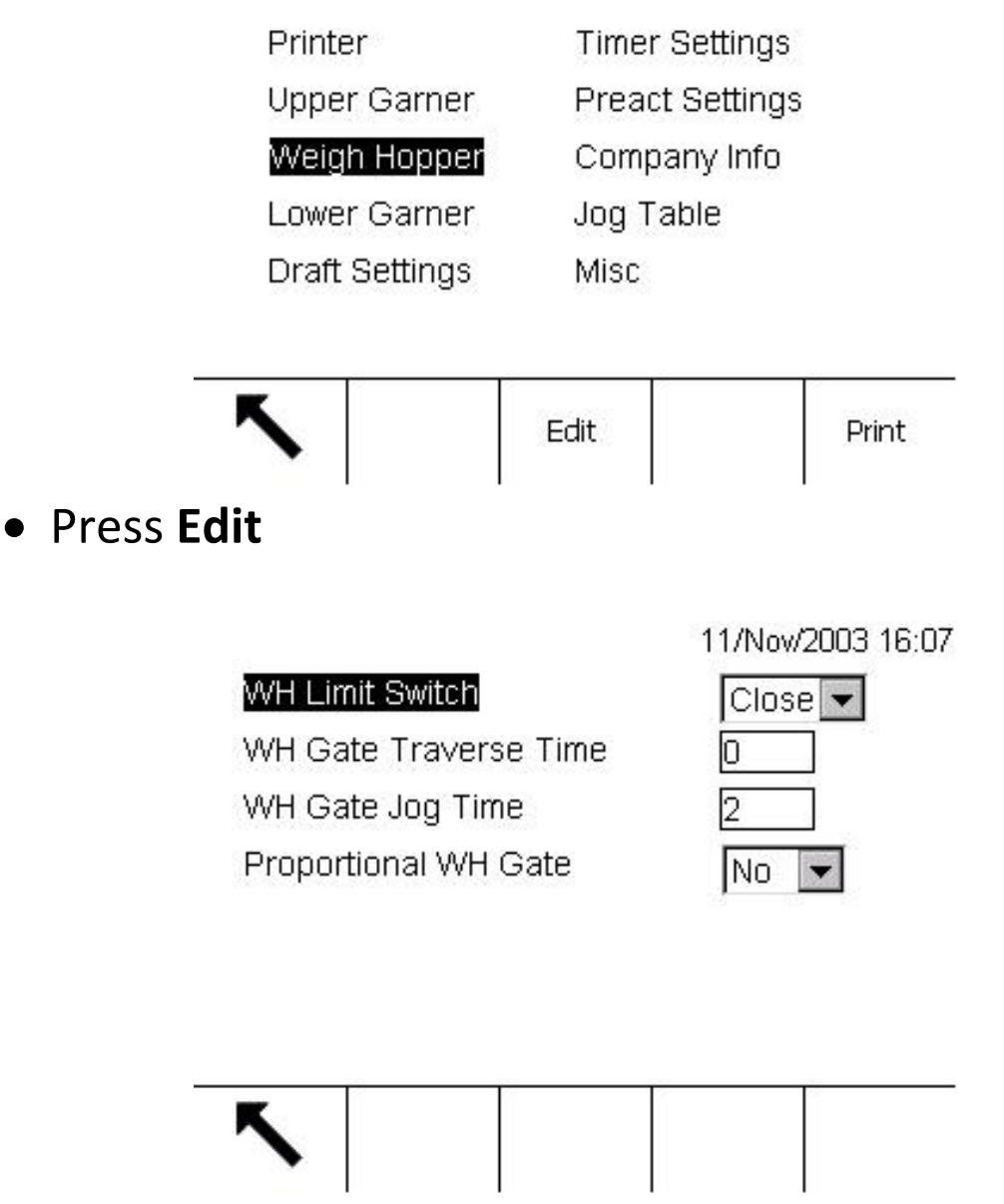

- Change Weigh Hopper Limit to (Closed)
- Change WH Gate Traverse Time to (5) Traverse of Gate to Make Limit
- Change WH Jog Time to (10) Pulse of Gate for testing
- Proportional WH Gate (Do Not Use)
- When complete angle arrow

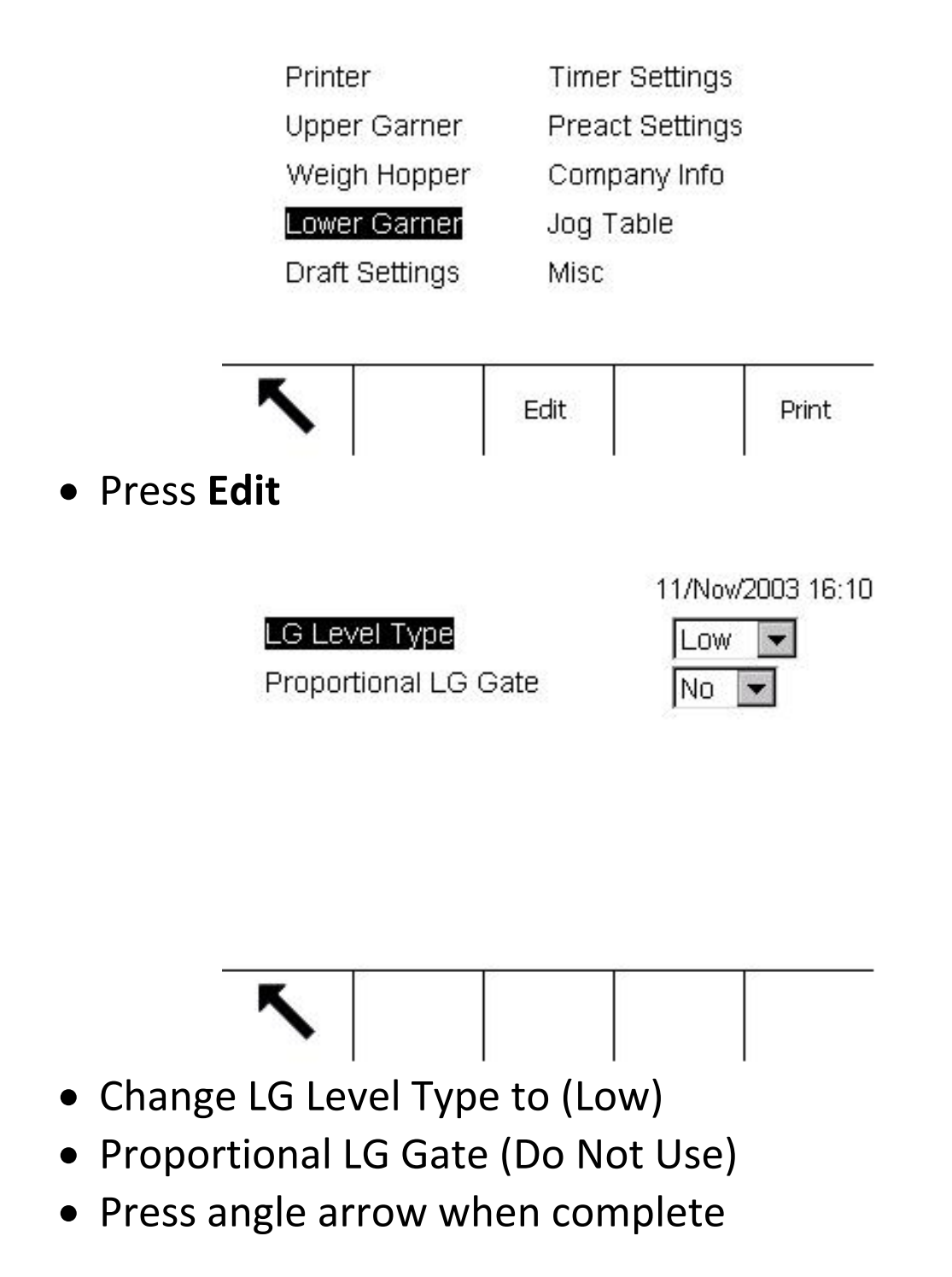

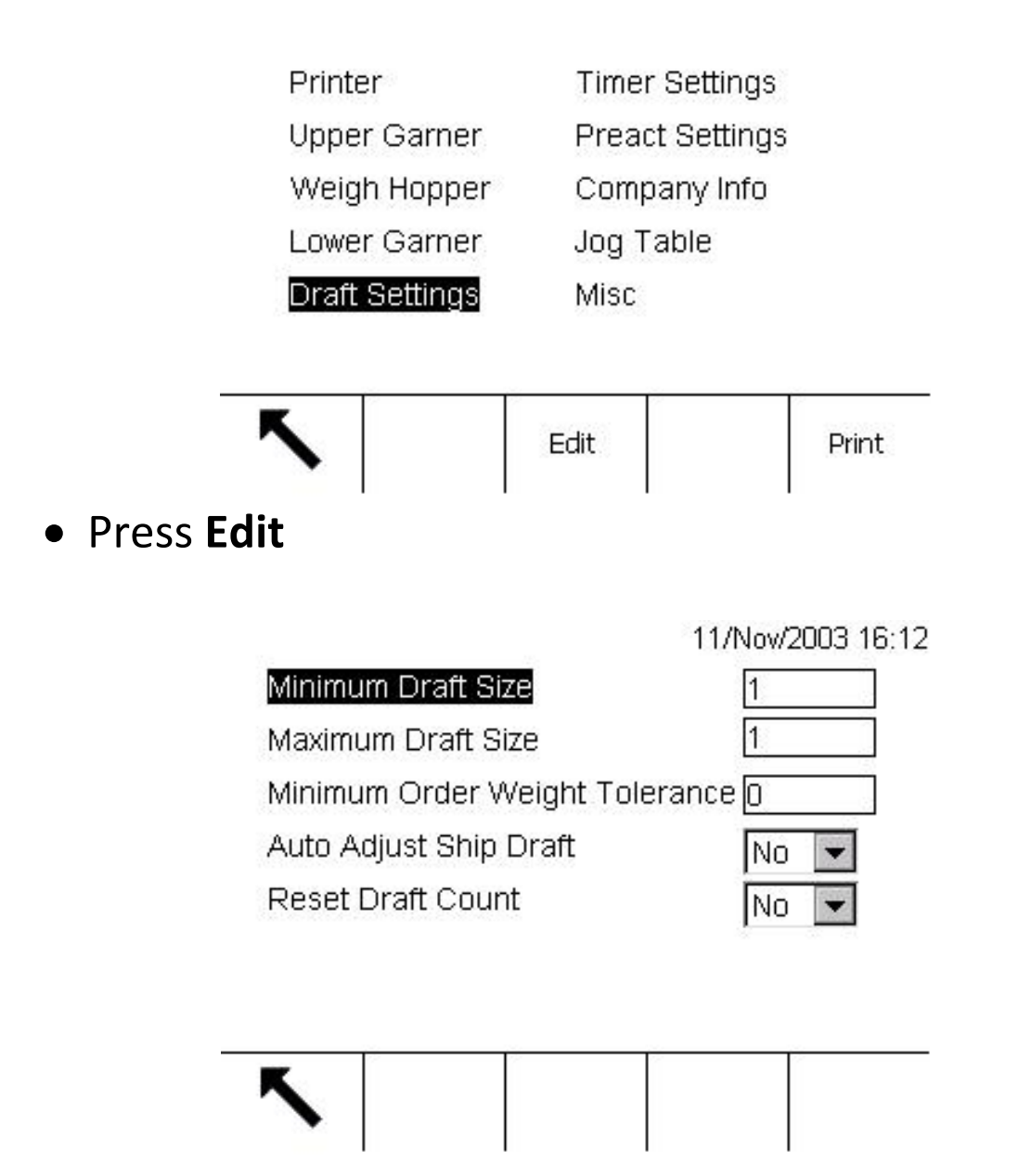

- Change Minimum Draft Size to 25% of Scale Capacity
- Change Maximum Draft Size to 95% of Scale Capacity
- Minimum Order Weight Tolerance How Close to Order Weight Before it Completes Order

- Change Auto Adjust Draft to (Yes) Adjust Draft Size and press Complete Order.
- Change Reset Draft Count to (Yes or No) Reset Count on New Order
- When complete angle arrow

11/Nov/2003 16:13 Timer Settings Printer Upper Garner Preact Settings Weigh Hopper Company Info Jog Table Lower Garner Draft Settings Misc Edit Print **Press Edit** 11/Nov/2003 16:15 No Feed Grads 0 No Feed Time 1 Finish Purge Time 0 Fill Settling Time 0 **Discharge Settling Time** 0 Motion Wait Time 0

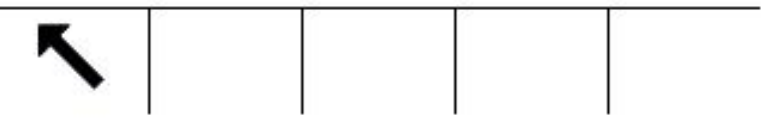

- Change <u>No Feed Grads</u> to (10) Grads of Change in the Amount of Time Below or It Gives a Minor Alarm
- Change <u>No Feed Time</u> to (90)
- <u>Finish Purge Time</u> Signal in Controller to Tell to Shut Off Equipment
- Change <u>Fill Settle Time</u> to (2) Time it Waits Before It Looks For A stable Weight
- Change Discharge Settling Time to (2) When Scale Discharges How Long It Waits Before It Reads Scale Indication
- Change Motion Wait Time to (2) Time The Unit Has to Be Stable Before It Records Weight

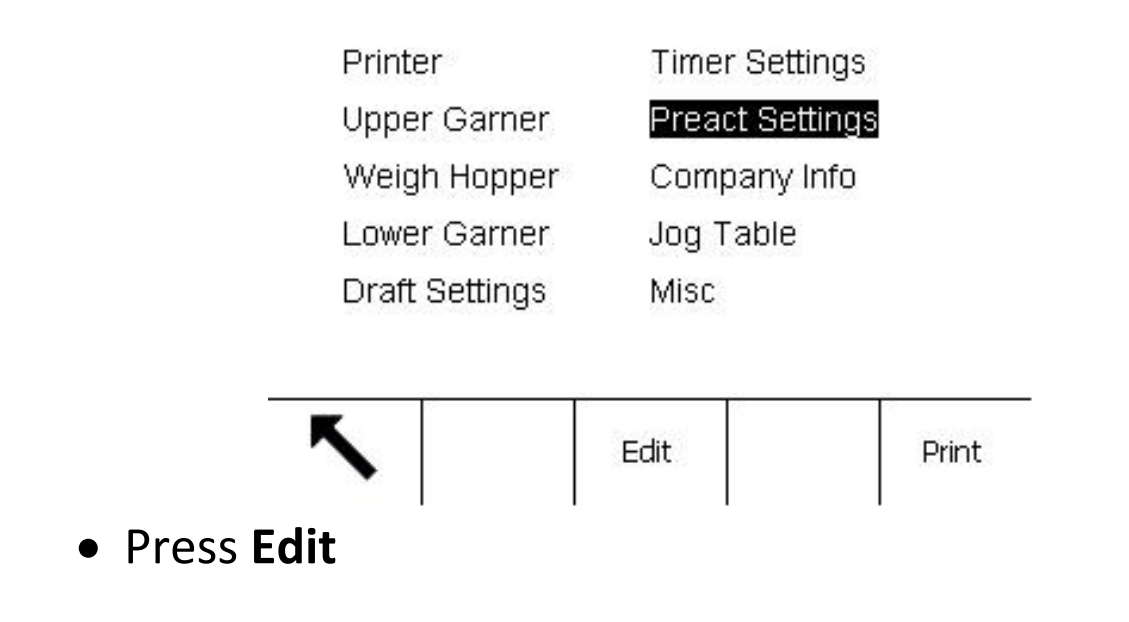

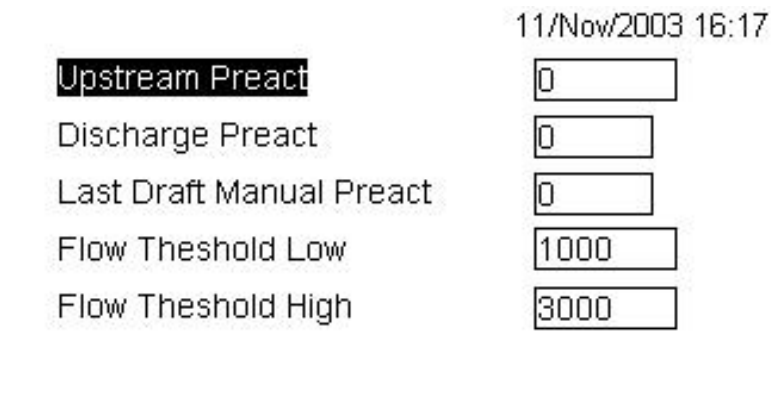

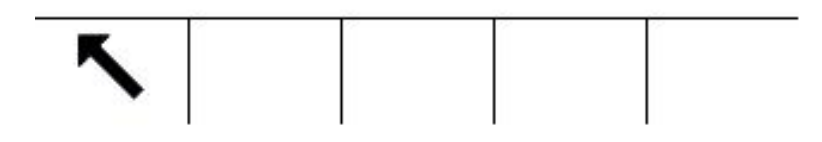

- Upstream Pre-act A setting that will tell plant controls that an order is met. This value is subtracted from the total order.
- Discharge Pre-act This number will tell the discharge gate when to close prior to hopper empting completely.
- Last Draft Manual Pre-act This number is minus the total unit and will close the gate and jog reset of the order.
- Flow Threshold Low Grad per second or slow feed into scale.
- Flow Threshold High grads per second on fast feed into scale.
- When complete angle arrow

| Printer        | Timer Settings      |       |                   |
|----------------|---------------------|-------|-------------------|
| Upper Garner   | Preact Settings     | 5     |                   |
| Weigh Hopper   | Company Info        |       |                   |
| Lower Garner   | Jog Table           |       |                   |
| Draft Settings | Misc                |       |                   |
|                |                     |       |                   |
| ĸ              | Edit                | Drint | -                 |
|                |                     | Plint |                   |
|                |                     |       |                   |
| Press Edit     |                     |       |                   |
|                |                     |       |                   |
|                |                     |       |                   |
|                |                     |       | 11/Nov/2003 16:18 |
|                | Company Into Line I |       | 18                |
| Ŀ              |                     |       |                   |
| (<br>          | Company Info Line 2 |       |                   |
| <u>[</u>       | Company Address     |       |                   |
| (              | CGC Application     |       | No 💌              |
|                |                     |       |                   |
|                |                     |       |                   |
|                |                     |       |                   |
|                | •                   |       |                   |

- Company Info Line 1 Enter Company Name
- Company Info Line 2 Enter City and State
- Change CGC Application to No

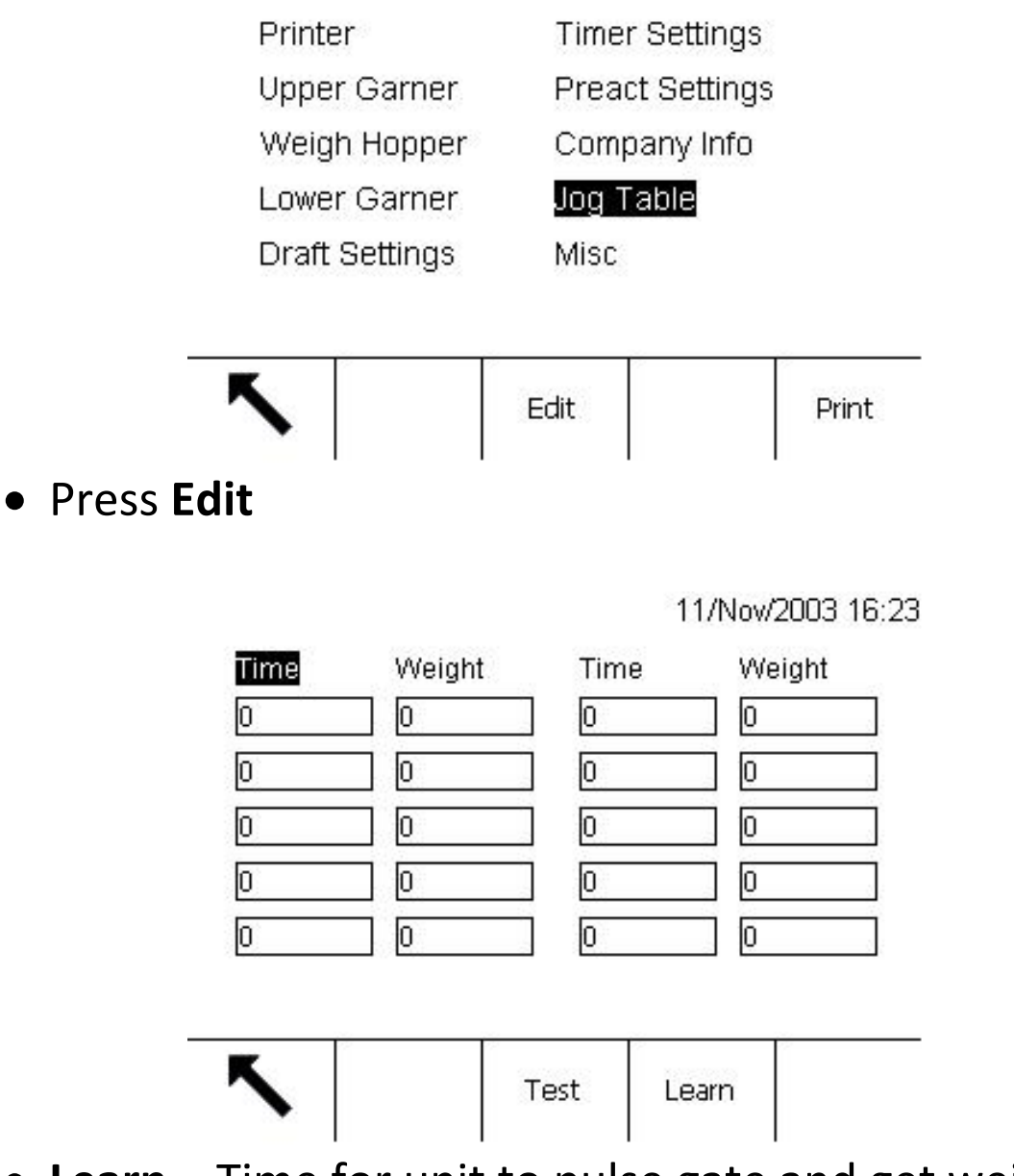

- Learn Time for unit to pulse gate and get weight reading to finish orders. Time is in milliseconds.
- Insert Min and Max weight time to jog feed gate.
   Must keep upper garner full during this process.
- Jog average set to 1

- Discharge WH to No
- Empty weight to 5% scale capacity
- Press start and will run Jog test

| Jogs to Average 2                                      |
|--------------------------------------------------------|
| 가능력 N 100 N 2017 2 2 2 2 2 2 2 2 2 2 2 2 2 2 2 2 2 2 2 |
| Discharge WH 🛛 🖌 🔽                                     |
| Empty Weight 0.05                                      |

- **Test** is for testing of the feed gate in a preset time
- When complete angle arrow

| Printer        | Timer Settir | ngs   |  |  |
|----------------|--------------|-------|--|--|
| Upper Garner   | Preact Setti | ngs   |  |  |
| Weigh Hopper   | Company Info |       |  |  |
| Lower Garner   | Jog Table    |       |  |  |
| Draft Settings | Misc         |       |  |  |
| <b>K</b>       | Edit         | Print |  |  |
|                | Euit         | Phrit |  |  |

# • Press Edit

#### Pause Between Cycles

Pause First Ship Draft

Receive Order Pause At Target

| 11/ | 'Nov/2 | 003 16:3 | 1 |
|-----|--------|----------|---|
|     | No     | -        |   |
|     | No     | -        |   |
| et  | No     | -        |   |

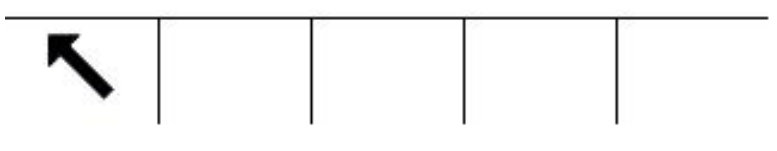

- Change Pause Between Cycles to (No)
- Change Pause First Ship Draft to (No)
- Change Receive Order Pause At Target to (No)
- When complete angle arrow
- When complete with all programming press the Print soft key and it will print all parameters on small printer

# **MasterWeigh Infinity PC Program Setup**

- Install AGRIS and Pervasive and license both on Pc
- In C:\Agris\Packages create a folder called BLK
- On Pc navigate to C:\Agris\Packages\One directory
- Locate the BLK\_IND780.Zip file
- Copy BLK\_IND780.zip to C:\Agris\Packages\BLK
- Extract contents of file
- Re-name ubulkwghi.exe to bulkwghi.exe
- In oneWeigh setup scale definition for BulkWeigh and choose IND780 for equipment type

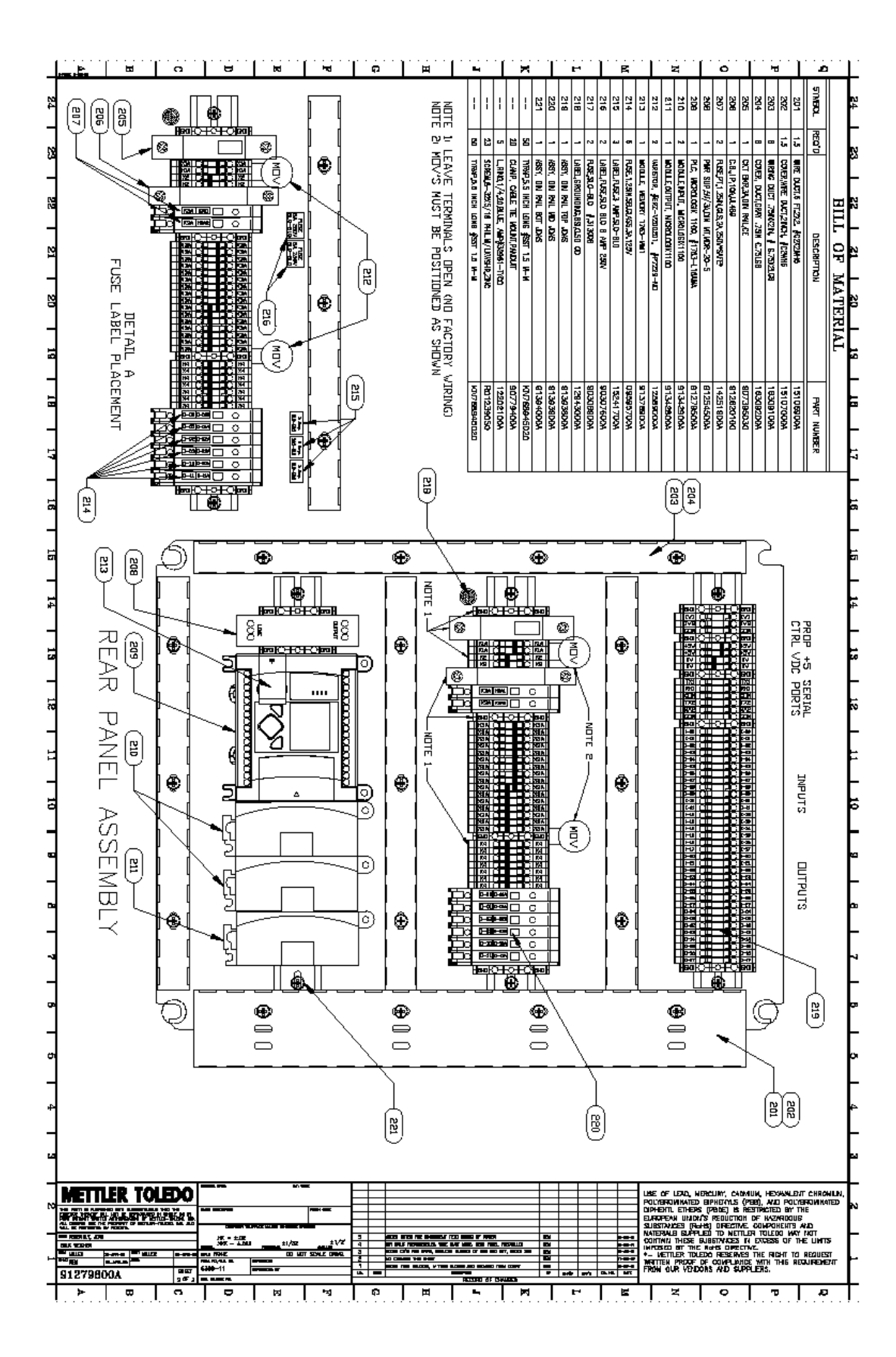

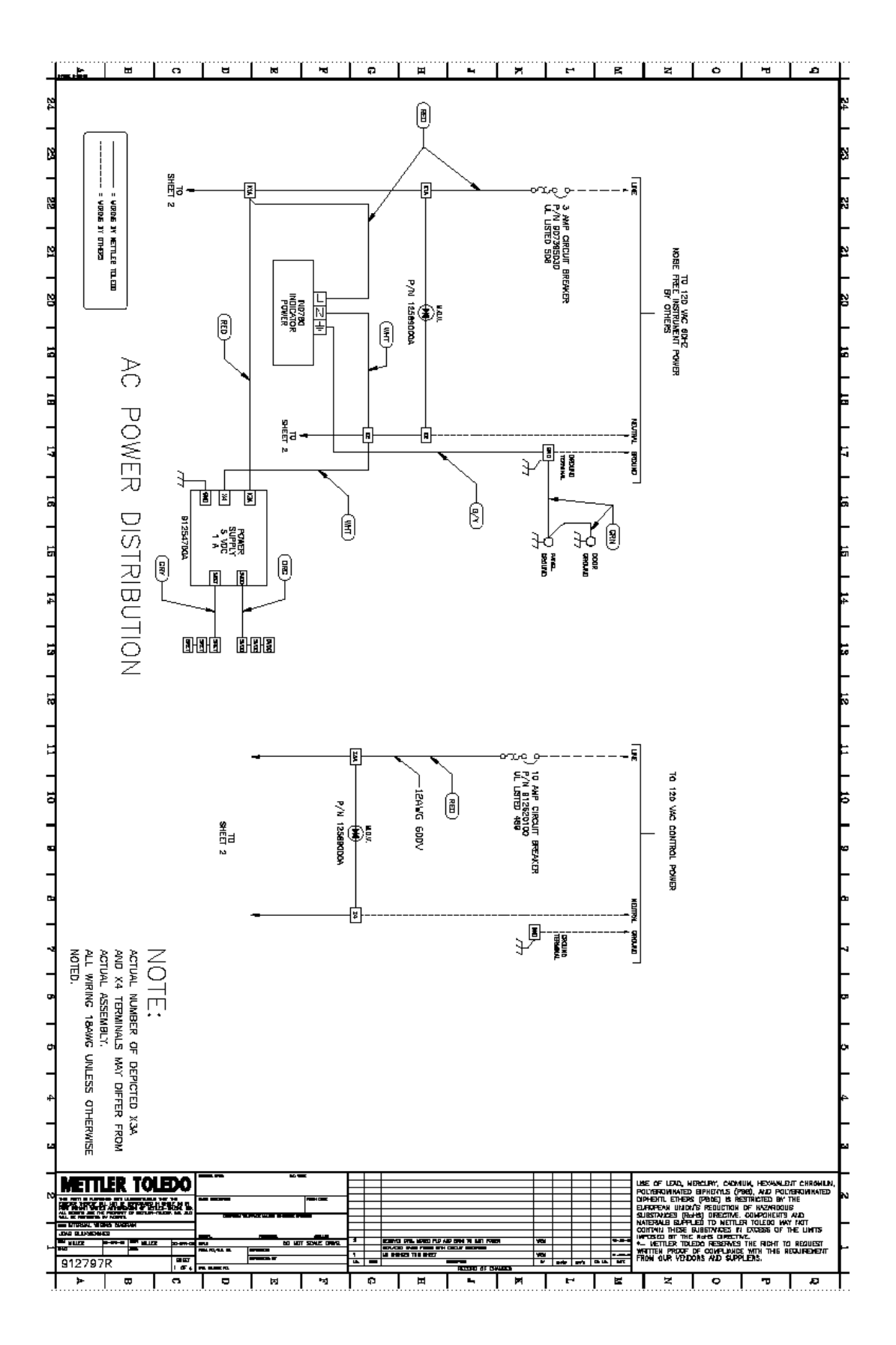

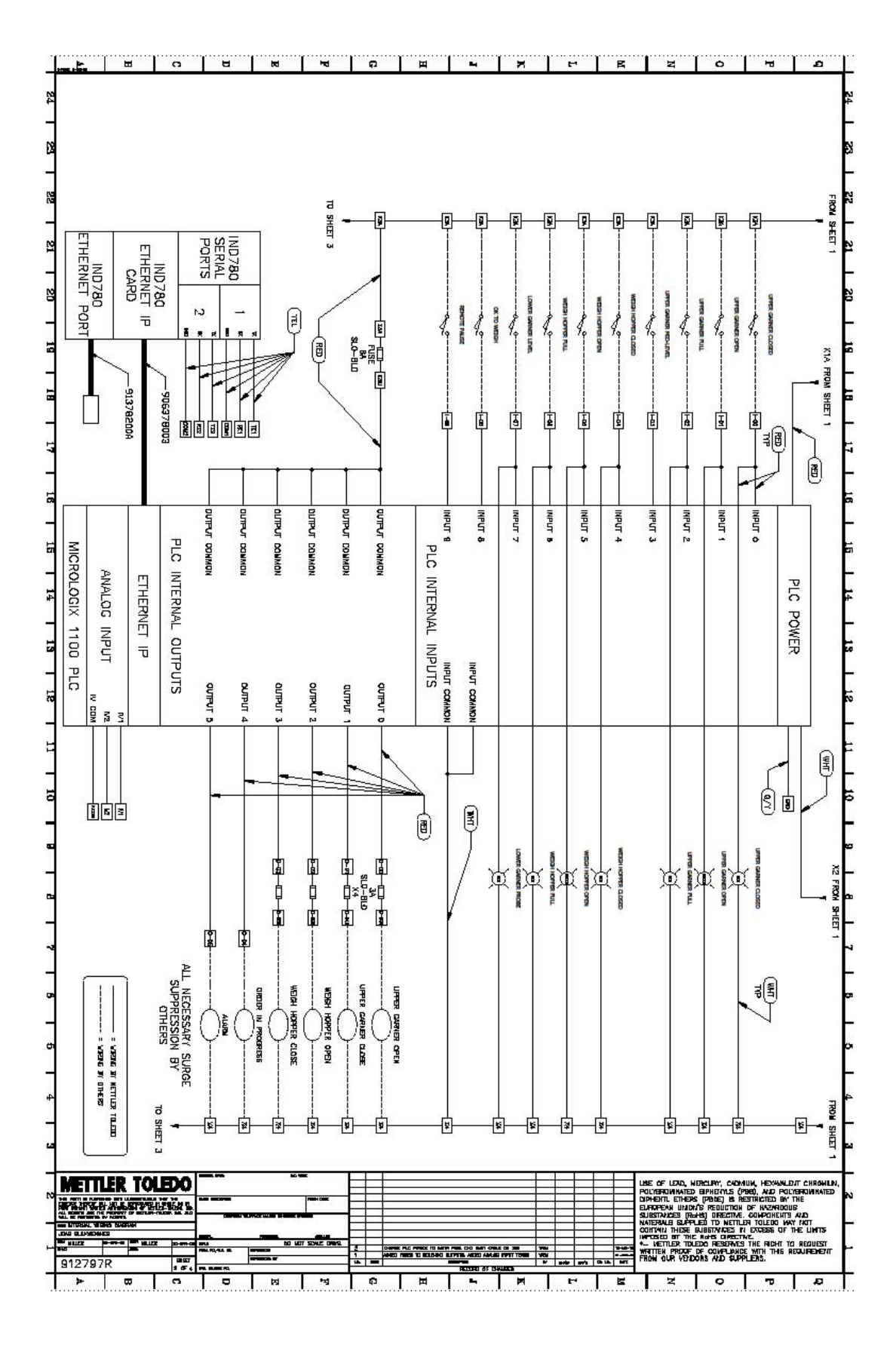

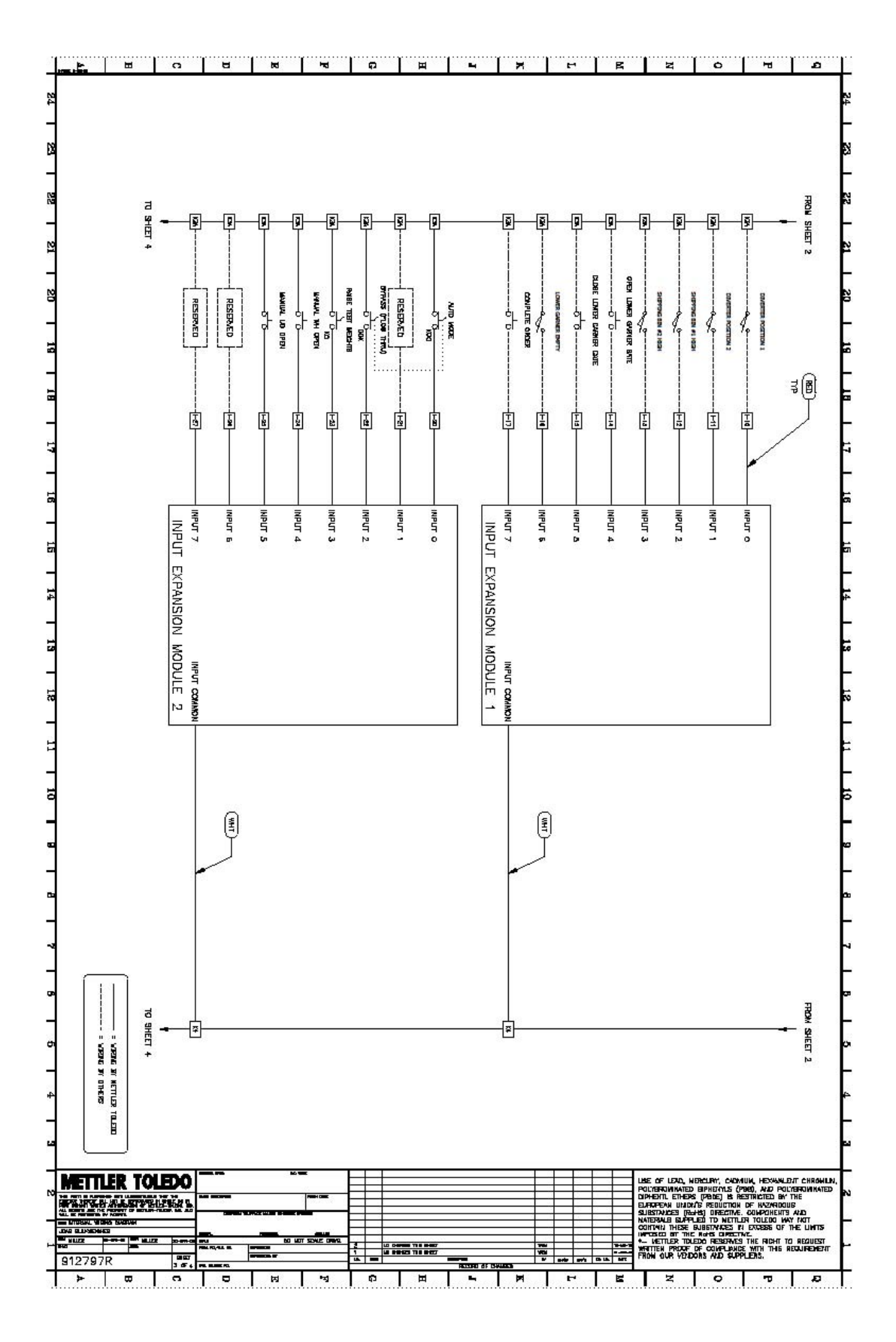

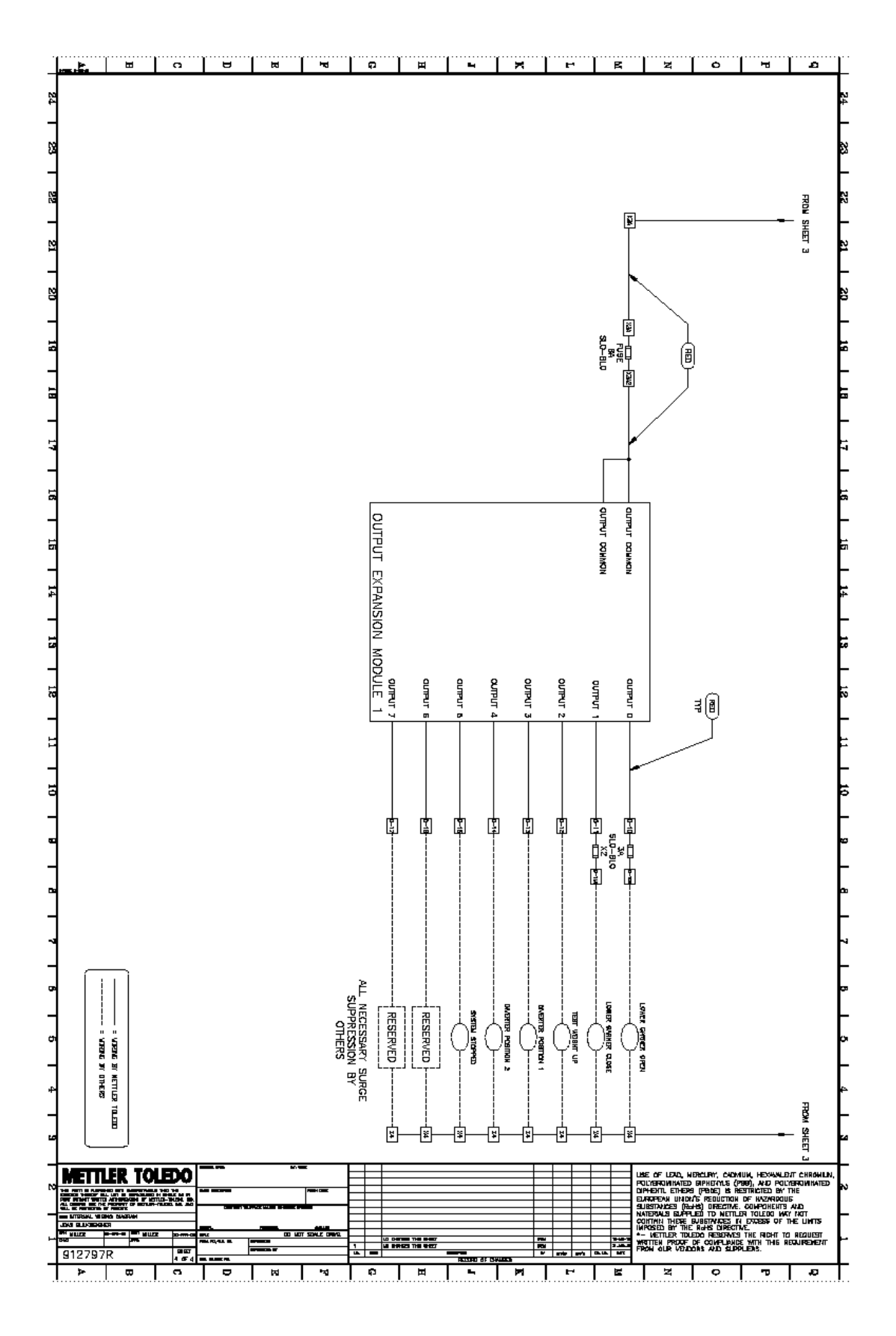

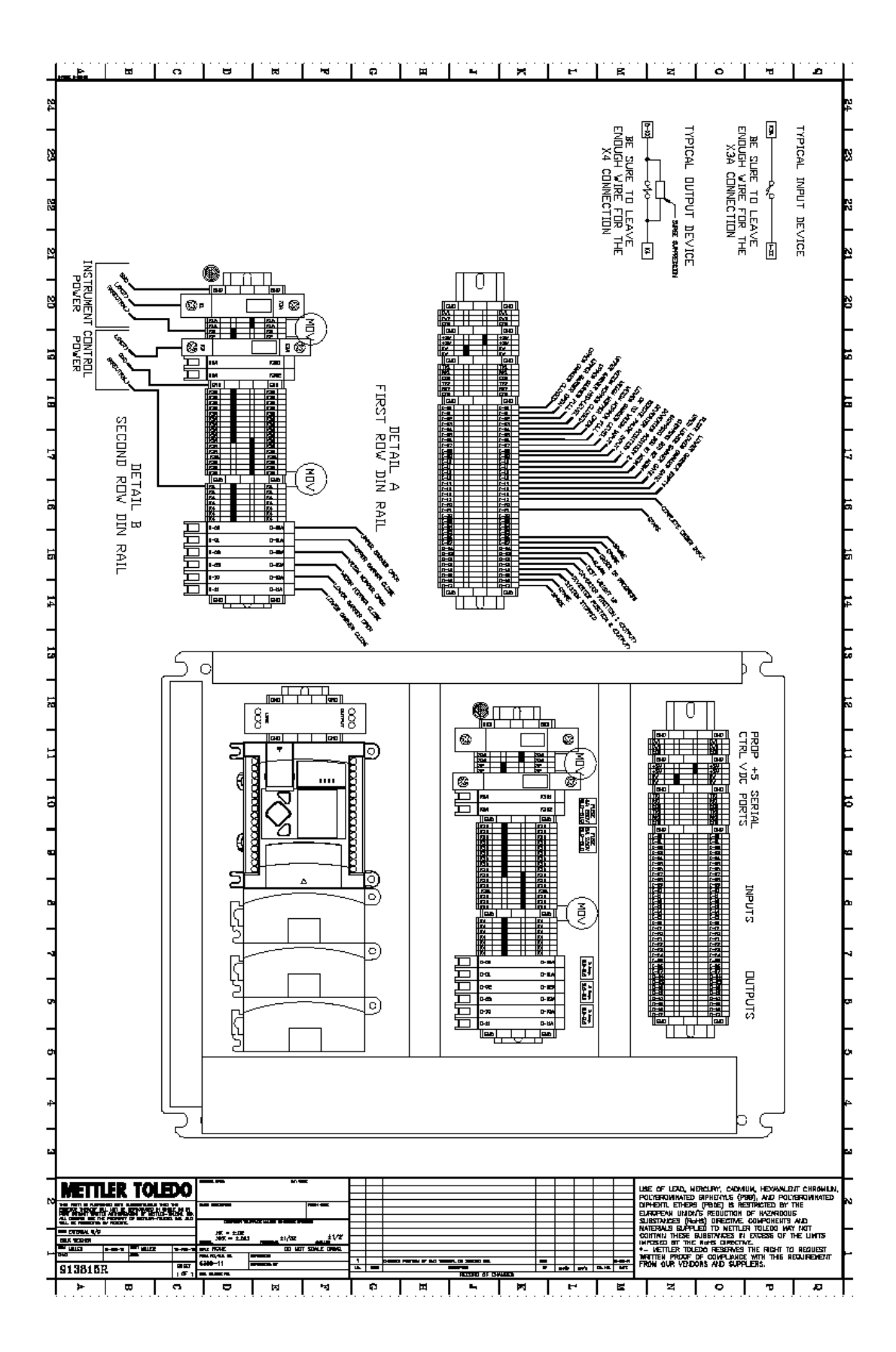

# INTERSYSTEMS

# Masterweigh Infinity 780

# Set up and Operation Manual

# Contents

| Working with Commoditios                                         | 2       |
|------------------------------------------------------------------|---------|
| Adding a commodity (Fig. 1)                                      | ······3 |
| Adding a commodity (Fig. 1)                                      |         |
|                                                                  |         |
| Deleting a commodity (Fig. 1)                                    | 3       |
| Working with Unit Train Information                              | 5       |
| Adding a unit train (Fig. 3)                                     | 5       |
| Changing a unit train (Fig. 3)                                   | 5       |
| Deleting a unit train (Fig. 3)                                   | 6       |
| Adding a new unit train from rail list (Fig. 4)                  | 6       |
| Adding a car to a unit train (Fig. 4)                            | 7       |
| Changing a car in a unit train (Fig. 4)                          | 7       |
| Deleting a car from a unit train (Fig. 4)                        | 7       |
| Sorting rail cars in a unit train (Fig. 5)                       | 8       |
|                                                                  |         |
| Working with Rail Certificates                                   | 13      |
| Printing individual rail certificates (Fig. 10)                  |         |
| Previewing individual rail certificates (Fig. 10)                | 13      |
| Creating a print file for individual rail certificates (Fig. 10) | 13      |
| Printing rail certificates for an entire unit train (Fig. 10)    |         |
| Revising the format of a rail certificate (Fig. 11)              |         |
|                                                                  |         |
| Printing reports                                                 | 15      |
| Printing a unit train summary (Fig. 12)                          | 15      |
| Printing user defined reports (Fig. 12)                          | 15      |
|                                                                  |         |
| Testing the Scale and Gates                                      | 16      |
| Zeroing scale (Fig. 13)                                          | 16      |
| Manually testing hopper system gates and weights (Fig. 13)       | 16      |
| Bypassing the scale (Fig. 13)                                    | 16      |
| Working with Order                                               | 17      |
| Starting a single receiving order (Fig. 14)                      | 17      |
| Staring a single shipping order (Fig. 14)                        | 17      |
| Receiving a unit train (Fig. 14)                                 | 17      |
| Shipping a unit train (Fig. 14)                                  | 17      |
| Transfer operation (No draft weights printed) (Fig. 14)          | 17      |

| Operations from Auto, Pause, and Manual Modes    |    |
|--------------------------------------------------|----|
| Revising current order weight                    | 21 |
| From auto mode (Fig. 20)                         | 21 |
| From pause mode (Fig. 20)                        | 21 |
| Restarting a paused order in auto mode (Fig. 20) | 21 |
| Printing comments on roll tape printer (Fig. 20) | 22 |
| From auto mode                                   |    |
| From pause mode                                  | 22 |
| Printing order subtotal weights                  | 22 |
| From auto mode                                   |    |
| From pause mode                                  | 22 |
| From manual mode                                 |    |
| Manual Keyboard Operation                        | 23 |
| From manual mode, fill cycle                     | 23 |
| Opening UG gate                                  | 23 |
| Jogging UG gate                                  | 23 |
| Closing gates                                    | 23 |
| Printing Manual Gross Weight                     | 23 |
| From manual mode, discharge cycle                | 23 |
| Opening WH gate                                  | 23 |
| Jogging WH gate                                  |    |
| Closing gates                                    | 23 |
| Printing Manual Tare Weight                      | 23 |
| Finishing an order                               |    |
| From auto mode                                   |    |
| From pause mode                                  | 23 |
| From manual mode                                 |    |
| Pausing, Entering a mode, Exiting a mode         | 23 |
| Pausing                                          |    |
| Entering manual mode                             | 23 |
| Exiting manual mode                              | 23 |

# (FIG.1)

| 😫 MasterWeigh Infinity 780 (Version 1.0.4) | Scale Mode: IDLE Order Type: DEMO                                       |
|--------------------------------------------|-------------------------------------------------------------------------|
| CURRENT ORDER                              | Commodity                                                               |
| Automatic Sequences Date/Time              | r Commodity r Code                                                      |
|                                            |                                                                         |
| Scale Capacity Order ID                    |                                                                         |
|                                            | - Discription                                                           |
|                                            |                                                                         |
| Drder Weight Draft Weight                  | Conversion Description                                                  |
|                                            |                                                                         |
| Total Weight Draft Count                   | Default Draft Size                                                      |
|                                            |                                                                         |
| Scale Weight                               | C Ship Total                                                            |
|                                            |                                                                         |
| di <b>U</b>                                |                                                                         |
|                                            |                                                                         |
| G G G                                      | Commention Franker Defende Derik Mari Derik                             |
|                                            |                                                                         |
| Total Weight                               |                                                                         |
|                                            |                                                                         |
| Flow Rate /hr                              |                                                                         |
|                                            |                                                                         |
|                                            |                                                                         |
| Scale Alarms                               | Add <u>Revise</u> <u>Delete</u> <u>Update</u> <u>Cancel</u> <u>Exit</u> |
| NUNE                                       | No Records                                                              |
| Esc F1 F2 F3 F4 F5                         |                                                                         |
| Select Zero Test Bypass                    | Database Database System                                                |
|                                            | Heports Maint. Lonfig.                                                  |

## Working with Commodities

#### Adding a commodity (Fig. 1)

- 1. From the MasterWeigh Infinity Main Menu, select **Database Maintenance (F11)**, and then **Commodity**.
- 2. Click Add.
- 3. In text boxes on the window, type commodity information.
- 4. Click Update.
- 5. Click Exit.

#### **Changing a commodity**

- 1. From the MasterWeigh Infinity Main Menu, select **Database Maintenance (F11)**, and them **Commodity**.
- 2. From the list box, select a commodity.
- 3. Click Revise.

- 4. Select and change information in any of the text boxes.
- 5. Click Update.
- 6. Click Exit.

#### Deleting a commodity (Fig. 1)

- 1. From the MasterWeigh Infinity Main Menu, select **Database Maintenance (F11)**, and then **Commodity**.
- 2. From the list box select a commodity.
- 3. Click Delete.
- 4. Click Exit.

# (Fig.2)

| MasterWeigh Infinity 780 (Version 1.0.4)                         | Scale Mode: IDLE Order Type: DEMO                          |
|------------------------------------------------------------------|------------------------------------------------------------|
| CURRENT ORDER                                                    | Unit Train                                                 |
| Automatic Sequences     START   FINISH     03/31/2014   09:51:55 | Unit ID.                                                   |
| Scale Capacity Order ID Order ID Order ID                        | Description                                                |
| Commodity                                                        |                                                            |
| Order Weight Draft Weight                                        |                                                            |
| Total Weight Draft Count                                         | Commodity Total                                            |
| Scale Weight O Ib                                                |                                                            |
| G G G                                                            | Unit ID Description Origin/Destination Type                |
| Total Weight                                                     |                                                            |
| Ŭ                                                                | •                                                          |
| Scale Alarms                                                     | Add Revise Delete Update Cancel Exit                       |
| Esc F1 F2 F3 F4 F5<br>Select Order F1 Zero Test Bypass           | F6 F7 F8 F9 F10 F11 F12<br>Database Reports Maint. Config. |

## Working with Unit Train Information

#### Adding a unit train (Fig. 2)

1. From the MasterWeigh Infinity Main Menu, select **Database Maintenance (F11)**, and then **Unit Train.** 

- 2. Click Add.
- 3. In text boxes on the window, type Unit Train information.
- 4. Click Update.
- 5. Click Exit.

#### Changing a unit train (Fig.2)

- 1. From the MasterWeigh Infinity Main Menu, select **Database Maintenance (F11)**, and then **Unit Train**.
- 2. From the list box, select the Unit Train to be revised.
- 3. Click Revised.
- 4. Select and change information in any of the text boxes.
- 5. Click Update.
- 6. Click Exit.

(Fig. 3)

| (1.8.9)                    |                                |          |               |                |              |             |               |         |
|----------------------------|--------------------------------|----------|---------------|----------------|--------------|-------------|---------------|---------|
| 🕌 MasterWeigh Infinity 780 | 0 (Version 1.0.4)              |          | Scale Mod     | le: IDLE       | Order Type:  | DEMO        |               |         |
| CURRENT ORDER              | NUMBER OF STREET               | 1        | Jnit Train    |                |              |             |               |         |
| Automatic Sequences        | Date/Time                      |          | 11.5.16       |                |              |             |               |         |
| START FINISH               | 03/31/2014 10:07:              | 28       | Unit ID -     |                |              | der Type    | 1             |         |
| Scale Capacity Or          | der ID                         |          | 1             |                |              | Y           |               |         |
| 30000 by 10 lb             | 00110                          |          | - Description | i <del>č</del> | 201-0        |             |               |         |
|                            | mmoditu                        |          |               |                |              |             |               |         |
|                            | mmodity                        |          | 0.111.00      |                |              |             |               |         |
|                            | der Maisht Dreft Maish         |          | Urigin/Des    | tination       |              |             |               |         |
|                            |                                | 9        | 1             |                |              |             |               |         |
|                            | Authorization December Council | <u> </u> | - Commodity   |                |              | Total       | 1             |         |
|                            |                                | 8        |               |                | 8            | -           |               |         |
|                            |                                |          |               |                |              |             |               |         |
| Second Second              | ale Weight                     |          |               |                |              |             |               |         |
|                            | 0 16                           |          |               |                |              |             |               |         |
|                            | al <b>U</b>                    |          |               |                |              |             |               |         |
|                            |                                |          |               |                |              |             |               |         |
|                            | G Tale                         | g -      | UnitID        |                | Description  | Drivin /De  | stination Tur |         |
|                            |                                | -        | Jonicio       |                | Trescription | Tongino De  | sunduorjiy    |         |
|                            | otal Weight                    |          |               |                |              |             |               |         |
|                            |                                | 0        |               |                |              |             |               |         |
|                            | wa Bate /br                    |          |               |                |              |             |               |         |
|                            |                                |          |               |                |              |             |               |         |
|                            |                                | U        |               |                |              |             |               | F.      |
| Casta Marrie               |                                |          | Add           | Revise         | Delete       | Jpdate Canc | el I          | Exit    |
|                            |                                |          |               |                |              |             |               |         |
| nonL                       |                                | N        | lo Records    |                |              |             |               |         |
| Eno Et Et                  |                                | 55       | 6             | 57             | 1 50 1 50    | 1 510       | E11           | E12     |
| Select Zer                 | o Test Bypass                  | 10       | ro            | r/             | 10 19        | Database    | Database      | System  |
| Order                      |                                |          |               |                |              | Reports     | Maint.        | Config. |

#### 51

## Working with Unit Train Information (continued)

#### Deleting a unit train (Fig.3)

- Note: Deleting a Unit Train will result in the loss of all associated cars, whether they are weighed or not. A unit train cannot be deleted if it is actively being loading or unloaded.
  - 1. From the MasterWeigh Infinity Main Menu, select **Database Maintenance (F11)**, and then **Unit Train**
  - 2. From the list box, select the Unit Train to be deleted.
  - 3. Click Delete.
  - 4. Click Exit.

(Fig.4)

| MasterWeigh Infinity 780 (Version 1.0.4) | Scale Mode: IDLE Order Type: DEMO                                                  |
|------------------------------------------|------------------------------------------------------------------------------------|
| CURRENT ORDER                            | Rail List                                                                          |
|                                          | Select Unit Train                                                                  |
| J STHRT  ♥ FINISN U3/31/2014 10.12.34    |                                                                                    |
| Scale Capacity Order ID Order ID         |                                                                                    |
| Commodity                                |                                                                                    |
| Order Weight Draft Weight                |                                                                                    |
| Total Weight Draft Count                 |                                                                                    |
| Scale Weight                             |                                                                                    |
| <b>0</b> Ib                              |                                                                                    |
|                                          |                                                                                    |
| Gross Tare 8                             |                                                                                    |
| Total Weight                             |                                                                                    |
|                                          |                                                                                    |
| Flow Rate /hr                            |                                                                                    |
|                                          |                                                                                    |
| Scale Alarms                             | <u>New</u> <u>R</u> evise <u>Re</u> store <u>Update</u> <u>Cancel</u> <u>Ex</u> it |
| NONE                                     | Select New, Revise or Restore to Begin                                             |
| Esc F1 F2 F3 F4 F5<br>Select Order       | F6 F7 F8 F9 F10 F11 F12<br>Database Beports Maint. Config.                         |

#### Adding a new unit train from rail list (Fig. 4)

- 1. From the MasterWeigh Infinity Main Menu, select **Database Maintenance (F11)**, and them **Rail List**.
- 2. Click New

- 3. In text boxes on the window, type Unit Train information.
- 4. Click Update.
- 5. Click Add.
- 6. In text boxes on the window, type Rail Car information.
- 7. Click Update.
- 8. Click Exit.

### Working with Unit Train Information (continue)

#### Adding a car to a unit train (Fig. 4)

- 1. From the MasterWeigh Infinity Main Menu, select **Database Maintenance (F11)**, and then **Rail List.**
- 2. Click Revise.
- 3. From the list box, select the **Unit Train** to be revised.
- 4. Click Continue.
- 5. Click Add
- 6. In text boxes on the window, type Rail Car information.
- 7. Click Update.
- 8. Click Exit.

#### Changing a car in a unit train (Fig. 4)

- 1. From the MasterWeigh Infinity Main Menu, select **Database Maintenance (F11)**, and them **Rail List.**
- 2. Click **Revise**.
- 3. From the list box, select the Unit Train to be revised.
- 4. Click **Continue**.
- 5. From the list box, select the Rail Car to be revised.
- 6. Click Revised.
- 7. Select and change information in any of the text boxes.
- 8. Click Update.
- 9. Click Exit.

#### Deleting a car from a unit train (Fig. 4)

- 1. From the MasterWeigh Infinity Main Menu, select **Database Maintenance (F11)**, and them Rail List.
- 2. Click Revise.
- 3. From the list box, select the Unit Train to be revised.
- 4. Click **Continue.**

Note: Click More/Hide to display user defined Rail Car Information

- 5. From the list box, select the Car to be deleted.
- 6. Click Exit.

# (Fig.5)

| 🙀 MasterWeigh Infinity 780 (Version 1.0.4)                                                                                                    | Scale Mode: IDLE Order Type: DEMO                                                                |
|----------------------------------------------------------------------------------------------------|--------------------------------------------------------------------------------------------------|
| CURRENT ORDER                                                                                                    | Rail List Sort                                                                                   |
| CURRENT ORDER         Automatic Sequences       Date/Time         Start       ✓ FINISH       03/31/2014 10:19:19         Scale Capacity       Order ID         30000 by 10 lb       Commodity         Order Weight       Draft Weight         0rder Weight       Draft Count         0       Ib         Conss       Tare         0       Ib         Total Weight       0         O       Ib         O       Ib         O       Ib         O       Ib         O       Ib | Rail List Sort                                                                                   |
| Scale Alarms<br>NONE                                                                                                    | <u>R</u> efresh <u>C</u> lose                                                                    |
| Esc F1 F2 F3 F4 F5<br>Select Order F1 Zero Test Bypass                                                                                                    | F6     F7     F8     F9     F10     F11     F12       Database     Reports     Maint.     System |

## Working with Unit Train Information

#### Sorting rail cars in a unit train (Fig. 5)

- 1. From the MasterWeigh Infinity Main Menu, select **Database Maintenance (F11)**, and them **Rail List Sorting**.
- 2. From the list box, select the Unit Train to be sorted. (Fig. 5)
- 3. From the list box, change the Rail Car Sequence Number as needed. (Fig. 6)
- 4. Click Refresh.
- 5. Click Exit.

# (Fig.6)

| 🛱 MasterWeigh Infinity 780 (Version 1.0.4)             | Scale Mode: IDLE Order Type: DEMO                                    |
|--------------------------------------------------------|----------------------------------------------------------------------|
| CURRENT ORDER                                          | Rail Certificate                                                     |
| START ▼ FINISH 03/31/2014 10:27:31                     | Liaith Callada                                                       |
|                                                        |                                                                      |
| 30000 by 10 lb                                         |                                                                      |
| Commodity                                              | Select Unit ID and car to begin                                      |
| Order Weight Draft Weight                              |                                                                      |
| Total Weight Draft Count                               |                                                                      |
| Scale Weight                                           |                                                                      |
|                                                        |                                                                      |
|                                                        |                                                                      |
| Total Weight                                           |                                                                      |
| Flow Bate /hr                                          |                                                                      |
|                                                        | Destination                                                          |
|                                                        | Printer C Preview Window C File                                      |
| Scale Alarms NONE                                      | Print Car Print Unit Cancel                                          |
| Esc F1 F2 F3 F4 F5<br>Select Order F1 Zero Test Bypass | F6 F7 F8 F9 F10 F11 F12<br>Database System<br>Reports Maint. Config. |

## **Working with Rail Certificates**

#### Printing individual rail certificates (Fig. 6)

- 1. From the MasterWeigh Infinity Main Menu, select **Database Reports (F10)**, and then **Rail Certificate(s**).
- 2. From the box list, select the Unit Train and Car Number.
- 3. Click Printer.
- 4. Click Print Car.

#### Previewing individual rail certificates (Fig. 10)

- 1. From the MasterWeigh Infinity Main Menu, select **Database Reports (F10)**, and then **Rail Certificate**(s).
- 2. From the list box, select the Unit Train and Car Number.
- 3. Click Preview Window.
- 4. Click **Print Car**.

#### Creating a print file for individual rail certificates (Fig. 10)

- 1. From the MasterWeigh Infinity Main Menu, select Database Reports (F10), and then Rail Certificate(s).
- 2. From the list box, select the Unit Train and Car Number.
- 3. Click File.
- 4. Click Print Car.
- 5. Type name of File and select directory that file will be stored in.

| (Fig.6)                                                                                                    |                                                                                                    |
|----------------------------------------------------------------------------------------------------|----------------------------------------------------------------------------------------------------|
| 🛱 MasterWeigh Infinity 780 (Version 1.0.4)                                                                                                    | Scale Mode: IDLE Order Type: DEMO                                                                                                    |
| CURRENT ORDER         Automatic Sequences         START         START         Scale Capacity         30000 by 10 lb         Order ID         Commodity         Order Weight         Order Weight         Order Weight         O Ib         Scale Weight         O Ib         Gross         Total Weight         O Ib         Gross         Total Weight         O         Flow Rate -/hr         O         Scale Alarms | Rail Certificate         Unit ID       Car Number         Select Unit ID and car to begin         Select Unit ID and car to begin         Printer         Printer         Print Car         Print Car         Print Car |
| Esc F1 F2 F3 F4 F5<br>Select Order F1 Zero Test Bypass                                                                                                    | F6     F7     F8     F9     F10     F11     F12       Database     Database     Database     System       Reports     Maint.     Config.                                                                                |

## Working with Rail Certificates (continued)

#### Printing rail certificates for an entire unit train (Fig. 6)

- 1. From the MasterWeigh Infinity Main Menu, select Database Reports (F10), and then Unit Train Summary.
- 2. From the list box, select the Unit Train.
- 3. Click Printer.
- 4. Click **Print Unit**.

# (Fig.7)

| 🙀 MasterWeigh Infinity 780 (Version 1.0.4)                                                                                                    | Scale Mode: IDLE Order Type: DEMO                                                                                                    |
|----------------------------------------------------------------------------------------------------|----------------------------------------------------------------------------------------------------|
| CURRENT ORDER         Automatic Sequences         Start         FINISH         Order ID         30000 by 10 lb         Commodity         Order Weight         Order Weight         0         Automatic Sequences         Date/Time         03/31/2014 10:35:27 | Rail Summary                                                                                                    |
| Total Weight     Draft Count       B     B       Scale Weight     B       O     Ib       Gross     Tare       B     B       Total Weight     Tare                                                                                                    | - Set Bu                                                                                                    |
| Scale Alarms       NONE                                                                                                    | Sort By         © Car ID       © Sequence Number         Destination         @ Printer       © Preview Window         Bun                |
| Esc F1 F2 F3 F4 F5<br>Select Order                                                                                                    | F6     F7     F8     F9     F10     F11     F12       Database     Database     Database     System       Reports     Maint.     Config. |

# **Printing reports**

#### Printing a unit train summary (Fig. 7)

- 1. From the MasterWeigh Infinity Main Menu, select **Database Reports (F10)**, and then **Unit Train Summary**.
- 2. From the list box, select the Unit Train.
- 3. Click Sequence Number
- 4. Click Printer.
- 5. Click Run.

# (Fig.8)

| 🖉 MasterWeigh Infinity 780 (Version 1.0.4)                                                                                                    | Scale Mode: IDLE Order Type: DEMO                             |                             |
|----------------------------------------------------------------------------------------------------|---------------------------------------------------------------|-----------------------------|
| Automatic Sequences     Date/Time       START     FINISH     03/31/2014 10:38:53                                                                                                    | Reports                                                       |                             |
| Scale Capacity<br>30000 by 10 lb<br>Commodity<br>Order Weight<br>0 rder Weight<br>0 rder Weight<br>0 rder Weight<br>0 rder Weight<br>0 rder Weight<br>0 rder Weight                                                                                                    | Select report below:<br>receive totals.rpt<br>ship totals.rpt |                             |
| Total Weight     Scale Weight     Scale Weight     O     Ib     Gross     Total Weight     Ib     Gross     Total Weight     Ib     Ib | Destination<br>Printer © Preview Window © File                |                             |
| Scale Alarms<br>NONE                                                                                                    | <u>B</u> un                                                   | <u>C</u> ancel              |
| Esc F1 F2 F3 F4 F5<br>Select Order                                                                                                    | F6 F7 F8 F9 F10 F11<br>Database Databa<br>Reports Maint       | se F12<br>System<br>Config. |

#### Printing user defined reports (Fig. 8)

- 1. From the MasterWeigh Infinity Main Menu, select **Database Reports (F10)**, and then **User Defined Report**.
- 2. From the list box, select the report.
- 3. Click **Printer**.
- 4. Click Run.

# (Fig.9)

| HasterWeigh Infinity 780 (Version 1.0.4) | Scale Mode: IDLE | Order Type: | DEMO                     |
|------------------------------------------|------------------|-------------|--------------------------|
| CURRENT ORDER                            |                  |             |                          |
| Automatic Sequences Date/Time            |                  |             |                          |
| STHRT V FINISH U3/31/2014 10:39:37       |                  |             |                          |
| Scale Capacity Order ID                  |                  |             |                          |
| 30000 by 10 lb                           |                  |             |                          |
| Commodity                                |                  |             |                          |
| Order Weight Draft Weight                |                  |             |                          |
|                                          |                  |             |                          |
|                                          |                  |             |                          |
| Scale Weight                             |                  |             |                          |
|                                          |                  |             |                          |
| al U                                     |                  |             |                          |
|                                          |                  |             |                          |
| G G                                      |                  |             |                          |
|                                          |                  |             |                          |
|                                          |                  |             |                          |
|                                          |                  |             |                          |
| Flow Rate -/hr                           |                  |             |                          |
|                                          |                  |             |                          |
|                                          |                  |             |                          |
|                                          |                  |             |                          |
| HUNE                                     |                  |             |                          |
| Exc. E1 E2 E3 E4 E5                      | ES E7            | F8 F9       | <b>F10 F11 F12</b>       |
| Select Zero Test Bypass                  |                  |             | Database Database System |
|                                          |                  |             | [Reports] Maint. Config. |

# **Testing the Scale and Gates**

#### Zeroing scale (Fig. 9)

1. From the MasterWeigh Infinity Main Menu, click **Zero** (F2). **Note:** scale will only zero if displayed weight is within 1.9% of capacity.

# (Fig.10)

| 👹 MasterWeigh Infinity 780 (Version 1.0.4)               | Scale Mode: IDLE                     | Order Type: Ship                  | DEMO                                                |
|----------------------------------------------------------|--------------------------------------|-----------------------------------|-----------------------------------------------------|
| CURRENT ORDER                                            |                                      |                                   |                                                     |
| Automatic Sequences                                      |                                      |                                   |                                                     |
| □ START                                                  |                                      |                                   |                                                     |
| Scale Capacity Car Number                                |                                      |                                   |                                                     |
| Commodity                                                |                                      |                                   |                                                     |
| Order Weight                                             |                                      |                                   |                                                     |
| Total Weight Draft Count                                 |                                      |                                   |                                                     |
| Scale Weight 0 Ib                                        |                                      |                                   |                                                     |
| Gross 0 0                                                |                                      |                                   |                                                     |
| Total Weight                                             |                                      |                                   |                                                     |
| Flow Rate /hr                                            |                                      |                                   |                                                     |
| Scale Alarms                                             |                                      |                                   |                                                     |
| Esc F1 F2 F3 F4 F5<br>Select Order Weight Weight UG Gate | F6 F7<br>Open Jog<br>WH Gate WH Gate | F8 F9<br>Close Exit<br>Gates Test | F10F11F12DatabaseDatabaseSystemReportsMaint.Config. |

#### Manually testing hopper system gates and weights (Fig. 10)

- 1. From the MasterWeigh Infinity Main Menu, click **Test** (F3)
- 2. Select the appropriate Function Key to perform gate operations or to Raise the Lower Test Weight (if equipped).
- 3. Click Exit Test (F9).

# (Fig.11)

| 🛱 MasterWeigh Infinity 780 (Version 1.0.4) | Scale Mode: IDLE | Order Type: Ship | DEMO                     |
|--------------------------------------------|------------------|------------------|--------------------------|
| CURRENT ORDER                              |                  |                  |                          |
| Automatic Sequences Date/Time              |                  |                  |                          |
| START ▼ FINISH U3/31/2014 11:00:13         |                  |                  |                          |
| Scale Capacity Car Number                  |                  |                  |                          |
| 30000 by 10 lb                             |                  |                  |                          |
| n - Commodity                              |                  |                  |                          |
|                                            |                  |                  |                          |
|                                            |                  |                  |                          |
|                                            |                  |                  |                          |
|                                            |                  |                  |                          |
|                                            |                  |                  |                          |
|                                            |                  |                  |                          |
| Scale Weight                               |                  |                  |                          |
| 0 lb                                       |                  |                  |                          |
|                                            |                  |                  |                          |
|                                            |                  |                  |                          |
|                                            |                  |                  |                          |
|                                            |                  |                  |                          |
| Total Weight                               |                  |                  |                          |
|                                            |                  |                  |                          |
| Flow Bate /br                              |                  |                  |                          |
|                                            |                  |                  |                          |
|                                            |                  |                  |                          |
| Carls Alares                               |                  |                  |                          |
| NONE                                       |                  |                  |                          |
|                                            |                  |                  |                          |
|                                            | F6 F7            | F8 F9            | F10 F11 F12              |
| Select Close                               |                  |                  | Database Database System |
| Order Gates                                |                  |                  | Reports Maint. Config.   |

### Bypassing the scale (Fig. 11)

1. From the MasterWeigh Infinity Main Menu, click **Bypass** (F4). Both gates on hopper system will be signaled to open.

# (Fig.12)

| 🛱 MasterWeigh Infinity 780 (Version 1.0.4)                                                                                                    | Scale Mode: IDLE Order Type: Ship DEMO                |                         |
|----------------------------------------------------------------------------------------------------|-------------------------------------------------------|-------------------------|
| CURRENT ORDER           Automatic Sequences           START           FINISH           03/31/2014 11:03:24                                                                                                    | Single Ship<br>Load Order Number Commodity            | ▾                       |
| Scale Capacity     Load Order Number       30000 by 10 lb     Commodity       Image: Commodity     Draft Weight       Image: Commodity     Draft Weight       Image: Commodity     Image: Commodity       Image: Commodity     Image: Commodity       Image: Commodity | Order Weight     Draft Weight       Truck Number      |                         |
| Scale Weight<br>O Ib<br>Gross 0 Tare<br>0<br>Total Weight<br>O<br>Flow Rate -/hr<br>0                                                                                                    | Clear F                                               | ïelds                   |
| Scale Alarms                                                                                                    |                                                       |                         |
| Esc F1 Start F2 F3 F4 F5<br>Cancel Single Close Ship Gates                                                                                                    | F6 F7 F8 F9 F10 F11 F<br>Database S<br>Reports Maint. | 12<br>System<br>Config. |

## Working with Orders

#### Starting a single receiving order (Fig. 12)

- 1. From the MasterWeigh Infinity Main Menu, click *Esc* Cancel Order.
- 2. From the Pop-Up menu, select Single Receive.
- 3. In the text boxes on the window, type the order information (Fig. 12).
- 4. Click Start Single Receive (F1).
- 5. See section on "Operations from Auto, Pause, and Manual Modes."

#### Starting a single shipping order (Fig. 12)

- 1. From the MasterWeigh Infinity Main Menu, click *Esc* Cancel Order.
- 2. From the Pop-Up menu, select Single Ship.
- 3. In text boxes on the window, type the order information.
- 4. Click Start Single Ship (F1).
- 5. See section on "Operations from Auto, Pause, and Manual Modes."

# (Fig.13)

| 👹 MasterWeigh Infinity 780 (Version 1.0.4)               | Scale Mode: IDLE Order Type: Receive DEMO                                                                                                |
|----------------------------------------------------------|----------------------------------------------------------------------------------------------------|
| CURRENT ORDER                                            | Unit Receive                                                                                                    |
| Automatic Sequences Date/Time                            | Selection                                                                                                    |
| START ▼ FINISH 03/31/2014 11:06:42                       |                                                                                                    |
| Scale Capacity Car Number                                | test rec Vorth                                                                                                    |
| 30000 by 10 lb                                           | CarNumber Status Seq. Origin Wt Net Wt                                                                                                   |
| Commodity Running Total                                  |                                                                                                    |
| Order Weight                                             |                                                                                                    |
| Total Weight Draft Count                                 |                                                                                                    |
| Scale Weight                                             |                                                                                                    |
| l O Ib                                                   | Car Number Seq No Origin Weight Net Weight                                                                                               |
| Gross Tare 0                                             | Commodity                                                                                                    |
| Total Weight                                             | Volume Seal Numbers                                                                                                    |
| $\   \   \overline{\mathbf{O}} \ $                       |                                                                                                    |
| Flow Rate -/hr                                           | Cancel Add Car Update Srch DB                                                                                                    |
|                                                          | Next Up                                                                                                    |
| Scale Alarms<br>NONE                                     | Car Number Seq. No. Order Weight                                                                                                    |
| Esc F1 F2 F3 F4 F5<br>Cancel Start Unit<br>Order Receive | F6     F7     F8     F9     F10     F11     F12       Database     Database     Batabase     System       Reports     Maint.     Config. |

#### Receiving a unit train (Fig. 13)

- 1. From the MasterWeigh Infinity Main Menu, click *Esc* Cancel Order.
- 2. From the Pop-Up menu, select Unit Receive.
- 3. From the list box, select the Unit Train
- 4. Click Add Car, fill in car number do not need order weight press update, repeat for multiple cars

Click Start Unit Receive (F1).

#### Finishing an order

#### From auto mode

- 1. From the MasterWeigh Infinity Auto Menu, click Finish (F2).
- 2. Click Yes when prompted "Are you sure you want to finish the order?"
- 3. Click Yes or No when prompted "Do you want to discharge Weigh Hopper?"

- 1. From the MasterWeigh Infinity Auto Menu, click **Finish** (F2).
- 2. When prompted "Do you want to discharge Weigh Hopper?" Click Yes or No.

# (Fig.14)

| 🛱 MasterWeigh Infinity 780 (Version 1.0.4)                                                                                                    | Scale Mode: IDLE Order Type: Ship DEMO                                                                                                    |
|----------------------------------------------------------------------------------------------------|----------------------------------------------------------------------------------------------------|
| CURRENT ORDER         Automatic Sequences         Start         FINISH         03/31/2014 11:08:17         Scale Capacity         30000 by 10 lb         Commodity         Commodity         Praft Weight         0rder Weight         0rder Weight         0         0         0         0         0         0         0         0         0         0         0         0         0         0         0         0         0         0         0         0         0         0         0         0         0         0         0         0         0         0         0         0         0         0         0         0         0         0         0         0         0 | Unit Ship<br>Selection<br>Unit ID<br>test<br>Car Number Status Seq. Order Wt Net Wt                                                                                                    |
| Scale Alarms                                                                                                    | Detail         Car Number       Seq No         Commodity         Type         Volume         Seal Numbers         Remarks         Cancel         Add Cail         Update         Seal Number         Order Weight         Next Up         Car Number         Sea No         Order Weight |
| NONE       Esc     F1       F2     F3       F4     F5                                                                                                    | F6     F7     F8     F9     F10     F11     F12       Database     Database     Sustem                                                                                                    |
| Order Ship                                                                                                    | Reports Maint. Config.                                                                                                    |

#### Shipping a unit train (Fig. 14)

- 1. From the MasterWeigh Infinity Main Menu, click *Esc* Cancel Order.
- 2. From the Pop-Up menu, select **Unit Ship.**
- 3. From the list box, select the **Unit Train**.
- 4. Click Add Car, fill in car number and order weight press update repeat for multiple cars
- 5. Click Start Unit Ship (F1).

#### Finishing an order

#### From auto mode

- 4. From the MasterWeigh Infinity Auto Menu, click Finish (F2).
- 5. Click Yes when prompted "Are you sure you want to finish the order?"
- 6. Click Yes or No when prompted "Do you want to discharge Weigh Hopper?"

- 3. From the MasterWeigh Infinity Auto Menu, click Finish (F2).
- 4. When prompted "Do you want to discharge Weigh Hopper?, click Yes or No."

# (Fig.15)

| 🛱 MasterWeigh Infinity 780 (Version 1.0.4)                                                                                                    | Scale Mode: IDLE Order Type: Transfer          | DEMO                                                          |
|----------------------------------------------------------------------------------------------------|------------------------------------------------|---------------------------------------------------------------|
| CURRENT ORDER<br>Automatic Sequences<br>START FINISH<br>Cate/Time<br>03/31/2014 11:09:51                                                                                                    | Transfer                                       | <b>_</b>                                                      |
| Scale Capacity     I ransfer Number       30000 by 10 lb     Commodity       Commodity     Draft Weight       0rder Weight     0       0rder Weight     0       0rder Weight     0       0     0       0     0       0     0       0     0       0     0       0     0       0     0                                                                                                    | Order Weight     Draft Weight       Source Bin |                                                               |
| Image: Construction of the second of the second of the |                                                | Clear Fields                                                  |
| Esc F1 F2 F3 F4 F5<br>Cancel Start Transfer F1 F2 F3 F4 F5                                                                                                    | F6 F7 F8 F9 F<br>Dat<br>Re                     | F10 F11 F12<br>abase Database System<br>eports Maint. Config. |

#### Transfer operation (No draft weights printed) (Fig. 15)

- 1. From the MasterWeigh Infinity Main Menu, click *Esc* Cancel Order.
- 2. From the Pop-Up menu, select **Transfer**.
- 3. In text boxes on the window, type the transfer information.
- 4. Click Start Transfer (F1).
- 5. See section on "Operations from Auto, Pause, and Manual Modes."

#### **Finishing an order**

#### From auto mode

- 7. From the MasterWeigh Infinity Auto Menu, click **Finish** (F2).
- 8. Click Yes when prompted "Are you sure you want to finish the order?"
- 9. Click Yes or No when prompted "Do you want to discharge Weigh Hopper?"

- 5. From the MasterWeigh Infinity Auto Menu, click **Finish** (F2).
- 6. When prompted "Do you want to discharge Weigh Hopper?, click Yes or No."

## (Fig.16)

| 🛱 MasterWeigh Infinity 780 (Version 1.0.4)                                                                                              | Scale Mode: AUTO Order Type: Ship (Discharge) DEMO                                                                                                    |
|----------------------------------------------------------------------------------------------------|----------------------------------------------------------------------------------------------------|
| CURRENT ORDER         Automatic Sequences         Start         FINISH         Scale Capacity         Car Number         30000 by 10 lb | Unit Ship<br>Selection<br>Unit ID<br>test<br>Car Number Status Seq. Order Wt Net Wt                                                                                                    |
| Commodity     Running Total       Corn     18198       Order Weight     Draft Weight       Source     Save       Cancel                 | ▶ test1  Weighing  1  50000  0                                                                                                    |
| Scale Weight 0 Ib Gross 1935 6 Total Weight 10190 Flow Rate -bushels/hr 0                                                               | Detail       Car Number       Seq No       Order Weight       Net Weight         test1       1       50000       9         Commodity       Type       Image: Corn       Seal Numbers         Volume       Seal Numbers       Seal Numbers         Remarks       Cancel Add Car Update Srch DB |
| Scale Alarms                                                                                                    | Car Number Seq. No. Order Weight                                                                                                    |
| Esc<br>Cancel<br>Order<br>F1<br>Pause<br>F1<br>F2<br>F3<br>F4<br>F5<br>Print<br>Car<br>Order<br>F4<br>F5<br>Print<br>Comment            | nt Subtotal F7 F8 F9 F10 F11 F12<br>Print Subtotal F1 F12 Database Reports Maint. Config.                                                                                                    |

## **Operation from Auto, Pause, and Manual Modes**

#### From auto mode (Fig. 16)

- 1. From the MasterWeigh Infinity Auto Menu, Click Revise Order (F3).
- 2. In text boxes on the window, type the **new Order (origin) Weight** or **Draft Weight**.
- 3. Click Save.

## (Fig.17)

| 🛱 MasterWeigh Infinity 780 (Version 1.0.4)                                                                                                    | Scale Mode: PAUSE Order Type: Ship DEMO                                                                                                    |
|----------------------------------------------------------------------------------------------------|----------------------------------------------------------------------------------------------------|
| CURRENT ORDER         Automatic Sequences       Date/Time         START       ✓ FINISH       03/31/2014 11:12:28         Scale Capacity       Car Number         30000 by 10 lb       Car Number         Corrn       3056 0         Order Weight       Draft Weight         [50000]       Save         Save       Cancel | Unit Ship         Selection         Unit ID         test         North         Car Number         Status         Seq.         Order Wt         NetWt         test1         Weighing         1         50000                                                                                                    |
| Scale Weight<br>4620 Ib<br>Gross<br>18828 8<br>Total Weight<br>30560<br>Flow Rate bushels/hr<br>332679                                                                                                    | Detail         Car Number       Seq No       Order Weight       Net Weight         Itest1       1       50000       0         Commodity       Type       Image: Corn       Image: Corn         Volume       Seal Numbers       Seal Numbers         Remarks       Cancel       Add Car       Update       Srch DB |
| Scale Alarms<br>NONE                                                                                                    | Next Up         Order Weight           Car Number         Seq. No.           F6         F7         F8         F9         F10         F11         F12                                                                                                    |
| Cancel Restart Finish Revise Manual Print<br>Order Order Order                                                                                                    | nt Subtotal Database Database System<br>Reports Maint. Config.                                                                                                    |

#### From pause mode (Fig. 17)

- 1. From the MasterWeigh Infinity Pause Menu, Click **Revise Order** (F3).
- 2. In text boxes on the window, type the new Order (origin) Weight or Draft Weight.
- 3. Click Save.

## (Fig.18)

| 👹 MasterWeigh Infinity 780 (Version 1.0.4)                                                                                                    | Scale Mode: PAUSE Order Type: Ship DEMO                                                                                                    |
|----------------------------------------------------------------------------------------------------|----------------------------------------------------------------------------------------------------|
| CURRENT ORDER         Automatic Sequences         Start         FINISH         O3/31/2014 11:12:28         Scale Capacity         Car Number         1         Commodity         Bunning Total         Corn         3056 0         Order Weight         1         50000         9353         Save | Unit Ship<br>Selection<br>Unit ID<br>Itest<br>Car Number Status Seq. Order Wt Net Wt<br>Itest1 Weighing 1 50000 0                                                                                                    |
| Scale Weight<br>4620 Ib<br>Gross<br>19929<br>Total Weight<br>30560<br>Flow Bate - brichels/br                                                                                                    | Detail       Car Number     Seq No       Itest1       Commodity       Corn       Volume       Seal Numbers       Remarks                                                                                                    |
| Scale Alarms     Scale Alarms       NONE                                                                                                    | Cancel     Add Car     Update     Srch DB       Next Up     Car Number     Seq. No.     Order Weight       Car Number     Seq. No.     Order Weight       F6     F7     F8     F9     F10     F11     F12       Print     F7     F8     F9     Database     System |

#### Restarting a paused order in auto mode (Fig. 18)

1. From the MasterWeigh Infinity Pause Menu, click **Restart (F1)**.

## Printing comments on roll tape printer (Fig. 18)

#### From auto mode

- 1. From the MasterWeigh Infinity Auto Menu, click **Print Comment** (F5).
- 2. In text boxes on the window, type comments to be printed on tape.
- 3. Click **Ok**.

Note: the comments will not print until the current fill or discharge cycle completes.

- 1. From the MasterWeigh Infinity Pause Menu, click Print Comment (F5)
- 2. In text boxes on the window, type comments to be printed on tape.
- 3. Click **Ok**.